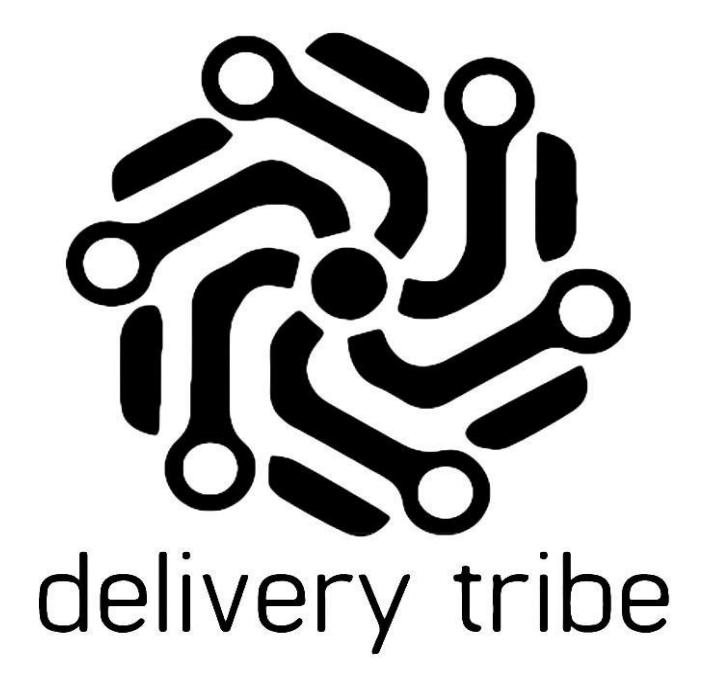

# REPORTS

2021 DELIVERY TRIBE

# Contents

| Reports                                       | 2  |
|-----------------------------------------------|----|
| Report Category one: Deliveries Reports       | 4  |
| Delivery History Report                       | 4  |
| Trip History Report                           | 9  |
| Audit Log Report                              | 10 |
| Problem deliveries Report:                    | 12 |
| Delivery Status Report:                       | 13 |
| Report Category two: Driver Reports           | 16 |
| Driver Summary Report                         | 16 |
| Driver Daily Summaries Report                 | 17 |
| Driver Individual Daily Report                | 20 |
| Delivery Timing Report                        | 23 |
| Report Category three: Payment History Report | 26 |
| Report Category four: Summary Reports         | 27 |
| Store overview Report                         | 27 |
| Store Exceptions Report                       | 30 |
| Week Stats Report                             | 31 |
| Store Breakdown Report                        | 35 |
| Account Recon Report                          | 37 |
| To book additional training on Reports:       | 39 |

#### Reports

Reports are vital as they assist the Administrators/Managers/Operators in gathering information that will assist them in better managing their Drivers and Delivery services.

By understanding the information that the system provides, Administrators/Managers/Operators can make the necessary operational changes that will improve the customer's experience.

From the driver station, you will be able to logon and view all reports.

Follow the steps below:

Click the dropdown arrow on the upper left-hand side of the screen.

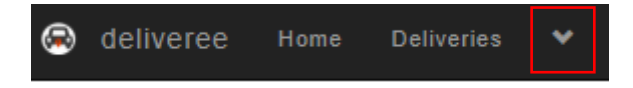

From the dropdown menu select REPORTS.

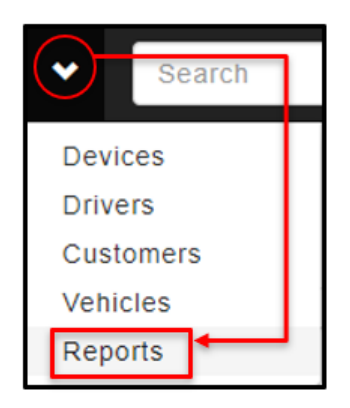

## There are four report categories on Deliveree:

- 1. Deliveries reports
- 2. Driver Reports
- 3. Payments Reports
- 4. Summary Reports

|                            |                  |                       |                    | Rep                    | orts |
|----------------------------|------------------|-----------------------|--------------------|------------------------|------|
| Deliverie                  | es               |                       |                    |                        |      |
| Delivery History           | Trip History A   | udit Log Problem Del  | iveries Delivery S | Status                 |      |
| Driver                     |                  |                       |                    |                        |      |
| Driver Summary             | Driver Daily Sum | maries Driver Individ | ual Daily Report   | Delivery Timing Report |      |
| Payment<br>Payment History | ts               |                       |                    |                        |      |
| Summar                     | у                |                       |                    |                        |      |
| Overview                   | ptions Week St   | ats Store Breakdown   | Account Recon      |                        |      |
|                            |                  |                       |                    |                        |      |

To select any report, you will click on the blue block.

| 8                  | deliveree   | Home | Deliveries | * | Search  |
|--------------------|-------------|------|------------|---|---------|
|                    |             |      |            |   | Reports |
| Deliverie          | 5           |      |            |   |         |
| Delivery History T | rip History |      | _          |   |         |

Below is a detailed explanation of each report:

## **Report Category one: Deliveries Reports**

In this report category, there are 3 different reports that specifically relate to Deliveries.

- 1. Delivery History
- 2. Trip History
- 3. Audit Log
- 4. Problem Deliveries
- 5. Delivery Status

#### **Delivery History Report**

Select the date range and click "View"

| Delivery Hi       | story      |          |
|-------------------|------------|----------|
| All Reports       |            |          |
| Report Parameters | 6          |          |
| From Date:        | 2020-02-20 | i        |
| To Date:          | 2020-02-21 | <b> </b> |
|                   | View       |          |

This report allows you to review past deliveries over a given date range.

The report is organized into sortable columns that include information (from the left) that will show: Date, Time, Customer, Source, Delivery Zone, Driver, Status, Value and Minutes Before Due (MBD).

| t the top | on the le  | eft you v | vill see the n | umber of de | liveries for th | at day      |           | J       |       |
|-----------|------------|-----------|----------------|-------------|-----------------|-------------|-----------|---------|-------|
| Record Co | unt: 16    |           |                |             |                 |             |           |         |       |
| Show 10   | ✓ entries  | -         |                |             |                 |             | Search:   |         |       |
| # 1       | Date ↓↑    | Time ↓↑   | Customer 1     | Source 11   | Delivery Zone   | Driver 1    | Status 🕸  | Value 🕸 | MBD 🕂 |
| 1         | 2020-02-20 | 14:05:44  | Test Test      | AURA-ONLINE | ONLINE          | DRIVER FOUR | Delivered | 605.80  | 39    |
| 2         | 2020-02-20 | 14:06:44  | Test Test      | AURA-ONLINE | ONLINE          | DRIVER FOUR | Delivered | 677.70  | 40    |
| 3         | 2020-02-20 | 13:59:51  | Customer One   | AURA-ONLINE | ONLINE          | DRIVER FOUR | Delivered | 606.90  | 30    |
| 4         | 2020-02-20 | 16:15:05  | Customer One   | AURA-ONLINE | ONLINE          | DRIVER ONE  | Delivered | 667.70  | 4     |

Record Count: 16

This report can also be exported to excel.

Below the Record count on the top left, you will see "copy" and "excel"

| Recor | d Count: 19 |  |
|-------|-------------|--|
| Сору  | Excel       |  |

Details of the delivery can be viewed by clicking the order number on the left.

| Deliver                                                        | ry Histor                                                                                                    | V                                                                               |                                                                                        |                                                                                                    |                                                                                                    |                                                                                                    |                                                                                                    |                                                                                                    |                                                                                                    |                                                              |
|----------------------------------------------------------------|----------------------------------------------------------------------------------------------------|---------------------------------------------------------------------------------|----------------------------------------------------------------------------------------|----------------------------------------------------------------------------------------------------|----------------------------------------------------------------------------------------------------|----------------------------------------------------------------------------------------------------|----------------------------------------------------------------------------------------------------|----------------------------------------------------------------------------------------------------|----------------------------------------------------------------------------------------------------|--------------------------------------------------------------|
| All Reports                                                    | , , , , , , , , , , , , , , , , , , ,                                                                                                    | ·                                                                               |                                                                                        |                                                                                                    |                                                                                                    |                                                                                                    |                                                                                                    |                                                                                                    |                                                                                                    |                                                              |
| Airreports                                                     |                                                                                                    |                                                                                 |                                                                                        |                                                                                                    |                                                                                                    |                                                                                                    |                                                                                                    |                                                                                                    |                                                                                                    |                                                              |
| Report Para                                                    | rameters                                                                                                    |                                                                                 |                                                                                        |                                                                                                    |                                                                                                    |                                                                                                    |                                                                                                    |                                                                                                    |                                                                                                    |                                                              |
|                                                                | From                                                                                                    | Date:                                                                           | 2020-02-20                                                                             |                                                                                                    | <b>H</b>                                                                                                    |                                                                                                    |                                                                                                    |                                                                                                    |                                                                                                    |                                                              |
|                                                                | τ.                                                                                                    |                                                                                 |                                                                                        |                                                                                                    |                                                                                                    |                                                                                                    |                                                                                                    |                                                                                                    |                                                                                                    |                                                              |
|                                                                | 101                                                                                                    | ate:                                                                            | 2020-02-21                                                                             |                                                                                                    | =                                                                                                    |                                                                                                    |                                                                                                    |                                                                                                    |                                                                                                    |                                                              |
|                                                                |                                                                                                    |                                                                                 | View                                                                                   |                                                                                                    |                                                                                                    |                                                                                                    |                                                                                                    |                                                                                                    |                                                                                                    |                                                              |
|                                                                |                                                                                                    |                                                                                 | _                                                                                      |                                                                                                    |                                                                                                    |                                                                                                    |                                                                                                    |                                                                                                    |                                                                                                    |                                                              |
| Record Coun                                                    | nt: 16                                                                                                    |                                                                                 |                                                                                        |                                                                                                    |                                                                                                    |                                                                                                    |                                                                                                    |                                                                                                    |                                                                                                    |                                                              |
|                                                                |                                                                                                    |                                                                                 |                                                                                        |                                                                                                    |                                                                                                    |                                                                                                    |                                                                                                    |                                                                                                    |                                                                                                    |                                                              |
|                                                                |                                                                                                    |                                                                                 |                                                                                        |                                                                                                    |                                                                                                    |                                                                                                    |                                                                                                    |                                                                                                    |                                                                                                    |                                                              |
| Copy Excel                                                     | 91                                                                                                    |                                                                                 |                                                                                        |                                                                                                    |                                                                                                    |                                                                                                    |                                                                                                    |                                                                                                    |                                                                                                    |                                                              |
| Copy Excel                                                     | al                                                                                                    |                                                                                 |                                                                                        |                                                                                                    |                                                                                                    |                                                                                                    |                                                                                                    |                                                                                                    | Search:                                                                                                    |                                                              |
| Copy Excel                                                     | l<br>J≜ Date                                                                                                    |                                                                                 | Time                                                                                   | 11 Customer 11                                                                                                    | Source                                                                                                    | Store                                                                                                    | Driver                                                                                                    | Status 1                                                                                                    | Search:                                                                                                    | MBD 11                                                       |
| Copy Excel                                                     | el Date2020-02-                                                                                                    | 10                                                                              | Time                                                                                   | Ustomer 11<br>CUSTOMER SIX                                                                                                    | Source AURA-ONLINE                                                                                                    | Store Ut<br>Deliveree (Pizza)                                                                                                    | Driver                                                                                                    | Status 11<br>Delivered                                                                                       | Search:                                                                                                    | MBD 11                                                       |
| Copy Excel<br>#<br>1<br>2                                      | al Date 2020-02-<br>2020-02-                                                                                                    | 10<br>20                                                                        | Time<br>14:05:44<br>14:08:44                                                           | Customer II<br>CUSTOMER SIX<br>CUSTOMER SIX                                                                                                    | Source J<br>AURA-ONLINE<br>AURA-ONLINE                                                                                                    | Store In<br>Deliveree (Pizza)<br>Deliveree (Pizza)                                                                                                    | Driver II<br>DRIVER FOUR<br>DRIVER FOUR                                                                                                    | Status II<br>Delivered                                                                                       | Search:<br>Value 11<br>605.80<br>677.70                                                                         | MBD 11<br>39<br>40                                           |
| Copy         Excel           #         1           2         3 | el<br>1 Date<br>2020-02-<br>2020-02-                                                                                                    | 20                                                                              | Time<br>14:05:44<br>14:06:44                                                           | Customer IT<br>CUSTOMER SIX<br>CUSTOMER SIX<br>Customer One                                                                                                    | Source J<br>AURA-ONLINE<br>AURA-ONLINE<br>AURA-ONLINE                                                                                                    | Store II<br>Deliveree (Pizza)<br>Deliveree (Pizza)<br>Deliveree (Pizza)                                                                                                    | Driver In<br>DRIVER FOUR<br>DRIVER FOUR<br>DRIVER FOUR                                                                                                    | Status 11<br>Delivered<br>Delivered                                                                          | Search: 1<br>Value 11<br>605.80<br>677.70<br>606.90                                                             | MBD 11<br>39<br>40<br>30                                     |
| Copy Excel<br>#<br>1<br>2<br>3<br>4                            | el<br>1 Date<br>2020-02-<br>2020-02-                                                                                                    | 20                                                                              | Time<br>14:05:44<br>14:08:44<br>1<br>5                                                 | 11 Customer 11<br>CUSTOMER SIX<br>CUSTOMER SIX<br>CUSTOMER One<br>Customer One                                                                                                    | Source  <br>AURA-ONLINE<br>AURA-ONLINE<br>AURA-ONLINE<br>AURA-ONLINE                                                                                                    | Store     Deliveree (Pizza)     Deliveree (Pizza)     Deliveree (Pizza)     Deliveree (Pizza)                                                                                                    | Driver II<br>DRIVER FOUR<br>DRIVER FOUR<br>DRIVER FOUR<br>DRIVER ONE                                                                                                    | Status II<br>Delivered<br>Delivered<br>Delivered<br>Delivered                                                | Search:                                                                                                    | MBD 11<br>39<br>40<br>30<br>4                                |
| Copy Excel<br>#<br>1<br>2<br>3<br>4<br>5                       | ■ Date<br>2020-02-<br>2020-02-<br>2020-02-                                                                                                    | 1<br>20<br>20<br>20                                                             | Time<br>14:05:44<br>14:06:44<br>1<br>5<br>10:13:40                                     | Customer     CUSTOMER SIX     CUSTOMER SIX     CUSTOMER SIX     Customer One     Customer One     Customer One                                                                    | Source<br>AURA-ONLINE<br>AURA-ONLINE<br>AURA-ONLINE<br>AURA-ONLINE                                                                                                    | Store (Fizza)<br>Deliveree (Fizza)<br>Deliveree (Fizza)<br>Deliveree (Fizza)<br>Deliveree (Fizza)                                                                                                    | Driver IT<br>DRIVER FOUR<br>DRIVER FOUR<br>DRIVER FOUR<br>DRIVER ONE<br>DRIVER TWO                                                                                                    | Status II<br>Delivered<br>Delivered<br>Delivered<br>Delivered                                                | Search:                                                                                                    | MBD 11<br>39<br>40<br>30<br>4<br>8                           |
| Copy Excel<br>#<br>1<br>2<br>3<br>4<br>5<br>6                  | ■ Date<br>2020-02-<br>2020-02-<br>2020-02-<br>2020-02-<br>2020-02-                                                                                                    | 10<br>20<br>20<br>20<br>20<br>20                                                | Time<br>14:05:44<br>14:06:44<br>1<br>5<br>16:16:40<br>16:17:35                         | Customer     Customer     Customer SIX     Customer One     Customer One     Customer One     Customer One                                                                        | Source I<br>AURA-ONLINE<br>AURA-ONLINE<br>AURA-ONLINE<br>AURA-ONLINE<br>AURA-ONLINE<br>AURA-ONLINE                                                                                                    | Store (1)<br>Deliveree (Pizza)<br>Deliveree (Pizza)<br>Deliveree (Pizza)<br>Deliveree (Pizza)<br>Deliveree (Pizza)                                                                                                    | Driver II<br>DRIVER FOUR<br>DRIVER FOUR<br>DRIVER FOUR<br>DRIVER ONE<br>DRIVER TWO<br>DRIVER THREE                                                                                                    | Status II<br>Delivered<br>Delivered<br>Delivered<br>Delivered<br>Hoax                                        | Search:                                                                                                    | MED 11<br>39<br>40<br>30<br>4<br>8<br>1                      |
| Copy Excel                                                     | al <b>Date</b> 2020-02-<br>2020-02-<br>2020-02-<br>2020-02-<br>2020-02-<br>2020-02-                                                                                                    | 20<br>20<br>20<br>:0<br>:0<br>:0                                                | Time<br>14:05:44<br>14:06:44<br>1<br>5<br>16:16:40<br>16:17:35<br>16:19:02             | Customer     CUSTOMER SIX     CUSTOMER SIX     CUSTOMER SIX     Customer One     Customer One     Customer One     Customer One     Customer One                                  | Source I<br>AURA-ONLINE<br>AURA-ONLINE<br>AURA-ONLINE<br>AURA-ONLINE<br>AURA-ONLINE<br>AURA-ONLINE<br>AURA-ONLINE                                                                                                    | Store         II           Deliverse (Pizza)         Deliverse (Pizza)           Deliverse (Pizza)         Deliverse (Pizza)           Deliverse (Pizza)         Deliverse (Pizza)                                                                                                    | Driver II<br>DRIVER FOUR<br>DRIVER FOUR<br>DRIVER FOUR<br>DRIVER ONE<br>DRIVER TWO<br>DRIVER THREE<br>DRIVER FOUR                                                                                                    | Status II<br>Delivered<br>Delivered<br>Delivered<br>Delivered<br>Hoax<br>Delivered                           | Search:<br>Value III<br>605.80<br>677.70<br>608.90<br>667.70<br>6692.70<br>670.70<br>670.70                     | MED 11<br>39<br>40<br>30<br>4<br>8<br>1<br>1<br>6            |
| Copy Excel                                                     | al<br>11 Date<br>2020-02-<br>2020-02-<br>2020-02-<br>2020-02-<br>2020-02-<br>2020-02-<br>2020-02-<br>2020-02-<br>2020-02-                                                                                                    | 20<br>20<br>20<br>20<br>20<br>20<br>20<br>20<br>20<br>20<br>20<br>20<br>20<br>2 | Time<br>14:05:44<br>14:08:44<br>1<br>5<br>18:18:40<br>16:17:35<br>18:19:02<br>18:21:11 | Customer     CUSTOMER SIX     CUSTOMER SIX     CUSTOMER SIX     Customer One     Customer One     Customer One     Customer One     Customer One     Customer Two                 | Source         1           AURA-ONLINE            AURA-ONLINE            AURA-ONLINE            AURA-ONLINE            AURA-ONLINE            AURA-ONLINE            AURA-ONLINE            AURA-ONLINE            AURA-ONLINE            AURA-ONLINE | Store         III           Deliverse (Pizza)         Deliverse (Pizza)           Deliverse (Pizza)         Deliverse (Pizza)           Deliverse (Pizza)         Deliverse (Pizza)           Deliverse (Pizza)         Deliverse (Pizza)                                                                                                    | Driver         II           DRIVER FOUR         DRIVER FOUR           DRIVER FOUR         DRIVER ONE           DRIVER THREE         DRIVER THREE           DRIVER FOUR         DRIVER ONE                                                                                  | Status II<br>Delivered<br>Delivered<br>Delivered<br>Delivered<br>Delivered<br>Delivered                      | Search: 11<br>Value 11<br>005.80<br>077.70<br>008.80<br>0687.70<br>0692.70<br>070.70<br>070.70<br>039.90        | MBD 11<br>39<br>40<br>30<br>4<br>8<br>1<br>1<br>6<br>7       |
| Copy Excel<br>1<br>2<br>3<br>4<br>5<br>6<br>7<br>8<br>9        | al<br>11 Date<br>2020-02-<br>2020-02-<br>202 | 20<br>20<br>20<br>20<br>20<br>20<br>20<br>20<br>20<br>20<br>20<br>20<br>20<br>2 | Time 14:05:44 14:06:44 14:06:44 16 16 16:16:40 16:17:36 16:19:02 16:21:11 16:22:23     | Customer     Customer II     CUSTOMER SIX     CUSTOMER SIX     Customer One     Customer One     Customer One     Customer One     Customer Two     Customer Two     Customer Two | Source I<br>AURA-ONLINE<br>AURA-ONLINE<br>AURA-ONLINE<br>AURA-ONLINE<br>AURA-ONLINE<br>AURA-ONLINE<br>AURA-ONLINE<br>AURA-ONLINE<br>AURA-ONLINE                                                                                                    | Store         II           Deliverse (Pizza)         Deliverse (Pizza)           Deliverse (Pizza)         Deliverse (Pizza)           Deliverse (Pizza)         Deliverse (Pizza)           Deliverse (Pizza)         Deliverse (Pizza)           Deliverse (Pizza)         Deliverse (Pizza)           Deliverse (Pizza)         Deliverse (Pizza) | Driver         IT           DRIVER FOUR         DRIVER FOUR           DRIVER FOUR         DRIVER FOUR           DRIVER TWO         DRIVER TWO           DRIVER FOUR         DRIVER THREE           DRIVER FOUR         DRIVER TOUR           DRIVER TWO         DRIVER TWO | Status II<br>Delivered<br>Delivered<br>Delivered<br>Delivered<br>Hoax<br>Delivered<br>Delivered<br>Delivered | Search:<br>Value II<br>005.80<br>077.70<br>0605.90<br>067.70<br>0692.70<br>070.70<br>070.70<br>039.90<br>279.80 | MBD 11<br>39<br>40<br>30<br>4<br>8<br>1<br>8<br>7<br>7<br>16 |

#### **Column definitions:**

- #- Order number
- Date
- Time
- Customer- Name and Surname
- Source- from online ordering or through the call centre
- Store
- Drive
- Status- Delivered, undispatched or the name of the problem will show here
- Value- Amount owed to the store
- MBD- Minutes before due (on time)

Details will be shown as below:

| < Bac | ck to Delivery Admin                           | Delivery                                                                                                    | External ID |                                   | c                            | Order Num                                                |                                           |                                  |
|-------|------------------------------------------------|----------------------------------------------------------------------------------------------------|-------------|-----------------------------------|------------------------------|----------------------------------------------------------|-------------------------------------------|----------------------------------|
|       |                                                | 12022863<br>Audit                                                                                                    | aura-67     |                                   |                              | 5                                                        |                                           |                                  |
| ~     | Delivered Mark                                 | As Problem                                                                                                    |             | Placed                            | Assigned<br>16:33            | Dispatched                                               | Geofence                                  | Delivered<br>16:40               |
| A     | Store<br>Deliveree Training<br>store (Pizza) 🕐 | Sales Channel Delive<br>AURA-ONLINE ONLIN                                                                                                    | IE L        | <mark>Customer</mark><br>Customer | One 🕑                        |                                                          |                                           |                                  |
| #     | Driver<br>DRIVER TWO                           | Trip<br>Position 2 of 3                                                                                                    |             | Deliver T                         | o: Bir<br>Cer<br>149<br>(-26 | chwood Hotel<br>ntre, View Poi<br>95<br>3.110409, 27.999 | I & OR Tam<br>int Rd, Baro<br>132) Update | bo Conference<br>Jene, Boksburg, |
|       | Delivery Value<br>692.70                       | Delivery Details<br>1.00 x 3 Cheese<br>1.00 x Large (30cm)<br>1.00 x Original<br>1.00 x Normal Cheese<br>1.00 x Large (30cm)<br>1.00 x Original<br>1.00 x Normal Cheese<br>1.00 x Buddy<br>1.00 x Coke |             | Notificati                        | eree Training                | S                                                        | nd kennet                                 |                                  |
|       | ℗ Not Paid                                     | Add Payment                                                                                                    |             | Rood                              | lepoort                      | Rosebank<br>Cus                                          | tomer One                                 | Bénoni                           |

At the top of the screen in the middle, you will see the Delivery ID on the left.

If the store is AURA integrated, you will see the External ID as well as the order number.

| Delivery | External ID | Order Num |
|----------|-------------|-----------|
| 12022863 | aura-67     | 5         |
| Audit    |             |           |

On the Right, you will see all details of the delivery including the current status, store name, sales channel, driver, Trip info, Delivery Value and Delivery Charges as well as menu item details.

| ~ | Delivered Mark As Problem                             |                                                                                                    |                              |
|---|-------------------------------------------------------|----------------------------------------------------------------------------------------------------|------------------------------|
| A | Store<br>Deliveree (Pizza) 🕜                          | Sales Channel<br>AURA-ONLINE                                                                                                    | Delivery Zone<br>ONLINE      |
| ŧ | Driver<br>DRIVER TWO                                  | Trip<br>Position 2 of 3                                                                                                    |                              |
|   | Delivery Value<br>692.70<br>Delivery Charge<br>500.00 | Delivery Details<br>1.00 x 3 Cheese<br>1.00 x Large (30cm)<br>1.00 x Original<br>1.00 x Normal Cheese<br>1.00 x Red Hot Veggie<br>1.00 x Large (30cm)<br>1.00 x Original<br>1.00 x Normal Cheese<br>1.00 x Buddy<br>1.00 x Coke |                              |
| - | Not Paid Add Payment                                  | ]                                                                                                    |                              |
| 0 | Delivered<br>18:40                                    | Target<br>18:48<br>-8 min                                                                                                    | Estimated<br>18:39<br>+1 min |
|   | Travel Times                                          | Estimated<br>4 mins                                                                                                    | Actual<br>4 mins             |

On the right-hand ride, you will see trip details that look at the time stamps of:

- When the order was placed
- When the order was assigned to a driver
- When the order was dispatched; the driver selected "Leave"
- When the driver broke the Geofence (came within 50 meters of the customer's pin on the map)
- When the order was marked delivered

|   | Placed 善 | Assigned | Dispatched | Geofence | Delivered |
|---|----------|----------|------------|----------|-----------|
| - | 10:10    | 10:33    | 10:30      |          | 10:40     |

Below that you will see all customer details:

- The customer's name
- The customer's address
- The G.P.S info
- A view on the map of where the customer is in relation to the store

The store symbol on the map is a black pin with a trolley icon.

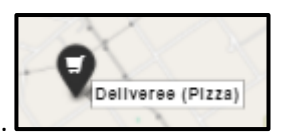

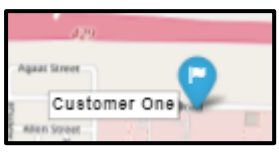

The customer symbol on the map is a blue pin with a white flag.

### **Trip History Report**

This report allows you to review a driver's trips, with each instance counted every time a driver leaves and then returns to the store with one or more orders.

Any of the trip's ID numbers (#- first column) can be clicked to get a detailed breakdown of that trip.

| Delive      | ry Trip Histor   | у                   |                     |                |               |  |
|-------------|------------------|---------------------|---------------------|----------------|---------------|--|
| All Reports |                  |                     |                     |                |               |  |
| Report Par  | rameters         |                     |                     |                |               |  |
|             | From Date: 2020- | 03-14               |                     |                |               |  |
|             | To Date: 2020-   | 03-17               |                     |                |               |  |
|             | March            |                     |                     |                |               |  |
|             |                  |                     |                     |                |               |  |
|             |                  |                     |                     |                | Search:       |  |
|             | 1                | and the start of    | Completed           | Num Deliveries | Num Completed |  |
| 5845943     |                  | 4 10:16:56          | 2020-03-14 10:40:49 | 1              | 1             |  |
| 5846458     |                  | 4 11:36:42          | 2020-03-14 12:04:40 | 1              | 1             |  |
| 5846542     | H. E SIFUNDA     | 2020-03-14 11:46:34 | 2020-03-14 12:18:06 | 1              | 1             |  |
| 5846564     | wonderboy nkosi  | 2020-03-14 11:50:23 | 2020-03-14 12:39:46 | 1              | 1             |  |
| 5846687     | Graider Mdawe    | 2020-03-14 12:05:23 | 2020-03-14 12:27:08 | 1              | 1             |  |
| 5846784     | kenneth kenneth  | 2020-03-14 12:15:11 | 2020-03-14 12:38:51 | 3              | 3             |  |
| 5846810     | HOPE SIFUNDA     | 2020-03-14 12:18:33 | 2020-03-14 12:39:07 | 1              | 1             |  |

The trip history will detail each GPS ping recorded during the trip, with GPS coordinates and speed at the time of the ping. Each delivery address is displayed on the map with a blue icon.

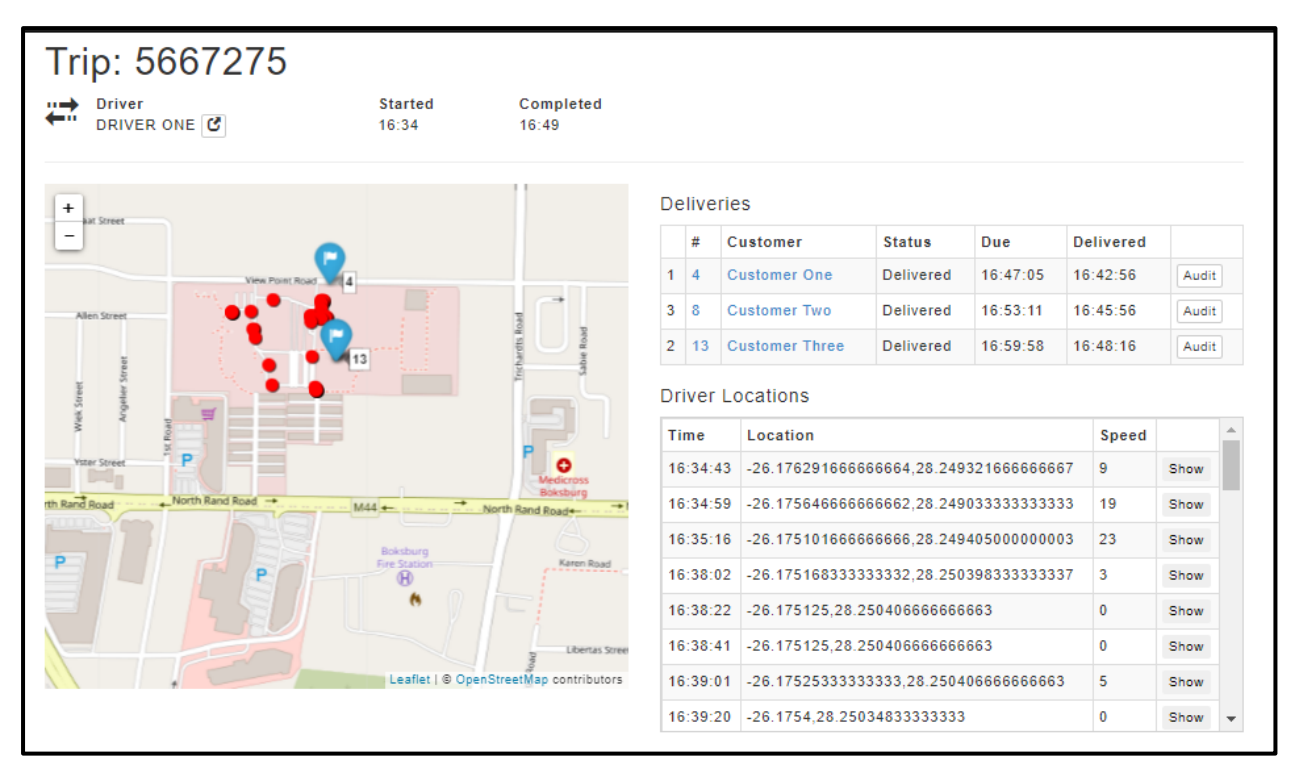

Driver GPS locations and a Trip timeline are also available on the right.

#### Audit Log Report

The Audit Log reports give you a breakdown of activity on the Deliveree system.

Both user actions and automatic system actions can be viewed.

The reports also show when they were changed on the web interface (Client Admin) or on the Mobile App.

Order numbers can be selected to get order details.

| Audit                                   | Log                                                 |                                          |                            |                             |         |             |            |  |         |   |   |
|-----------------------------------------|-----------------------------------------------------|------------------------------------------|----------------------------|-----------------------------|---------|-------------|------------|--|---------|---|---|
| All Reports                             | 5                                                   |                                          |                            |                             |         |             |            |  |         |   |   |
| Report P                                | arameter                                            | rs                                       |                            |                             |         |             |            |  |         |   |   |
| i                                       | From Date:                                          | 2020-0                                   | )2-20                      |                             | i       |             |            |  |         |   |   |
|                                         | To Date:                                            | 2020-0                                   | )2-21                      |                             | i       |             |            |  |         |   |   |
|                                         |                                                     |                                          |                            |                             |         |             |            |  |         |   |   |
|                                         |                                                     | View                                     |                            |                             |         |             |            |  |         |   |   |
|                                         |                                                     | View                                     | 1                          |                             |         |             |            |  | Search: |   |   |
| # 1                                     | Timestamp                                           | View                                     | Delivery <b>↓</b> ↑        | Action                      |         |             |            |  | Search: | 1 | 1 |
| # ↓≞<br>36542948                        | Timestamp<br>2020-02-20                             | View<br>13:53:50                         | Delivery ↓↑<br>1           | Action<br>Delivery added fi | rom API |             |            |  | Search: | 1 | † |
| # 11<br>36542948<br>36542998            | Timestamp<br>2020-02-20<br>2020-02-20               | View<br>11<br>13:53:50<br>13:54:51       | Delivery ↓↑<br>1<br>2      | Action<br>)elivery added fi | rom API |             |            |  | Search: | 1 | 1 |
| # ↓<br>36542948<br>36542998<br>36543069 | Timestamp<br>2020-02-20<br>2020-02-20<br>2020-02-20 | View<br>13:53:50<br>13:54:51<br>13:56:30 | Delivery ↓↑<br>1<br>2<br>2 | Action<br>Delivery added fi | rom API | 17210 rom M | lobile App |  | Search: | 1 | î |

On the order detail page there is an Audit option to view the audit log for that single order.

| _ ھ   | deliveree Home                                 | Deliveries 💙                                      | Search                                                                               |             |                        |                                                                                  |                                        |                            |                          | <b>₽ ×</b> |
|-------|------------------------------------------------|---------------------------------------------------|--------------------------------------------------------------------------------------|-------------|------------------------|----------------------------------------------------------------------------------|----------------------------------------|----------------------------|--------------------------|------------|
| < Bac | ok to Delivery Admin                           | Delivery                                          |                                                                                      | External ID |                        | C                                                                                | rder Num                               |                            |                          |            |
|       |                                                | 12019763                                          |                                                                                      | aura-65     |                        |                                                                                  | 3                                      |                            |                          |            |
|       |                                                | Audit                                             |                                                                                      |             |                        |                                                                                  |                                        |                            |                          |            |
|       | Delivered M                                    | ark As Problem                                    |                                                                                      | <b></b>     | Placed                 | Assigned                                                                         | Dispatched                             | Geofence                   | Delivered                |            |
|       |                                                |                                                   |                                                                                      |             | 13:59                  | 14:01                                                                            | 14:01                                  |                            | 14:01                    |            |
| ♠     | Store<br>Deliveree Training<br>store (Pizza) 🕑 | Sales Channel<br>AURA-ONLINE                      | Delivery Zone<br>ONLINE                                                              | 1           | Customer<br>Customer   | One 🕑                                                                            |                                        |                            |                          |            |
| ÷     | Driver<br>DRIVER FOUR 🕑                        | Trip<br>Position 1 of 1                           |                                                                                      |             | Deliver 1<br>Notificat | To: 14<br>(-26<br>ions: Yes                                                      | View Point Rd<br>0.110409, 27.999<br>8 | l, Bardene,<br>132) Update | Boksburg, 14             | 56         |
|       | Delivery Value                                 | Delivery Details                                  | Delivery Details<br>1.00 x Half & Half Large Pizza<br>0.50 x Club<br>0.50 x HH Large |             |                        | The                                                                              | The B                                  |                            |                          |            |
|       | 606.90                                         | 1.00 x Half & H<br>0.50 x Club<br>0.50 x HH Large |                                                                                      |             |                        | RSS                                                                              | Deliveree Tr                           | aining store (             | Pizza)                   | R          |
|       |                                                | 0.50 x Club<br>0.50 x HH Large<br>1.00 x Original |                                                                                      |             | H                      | Midra<br>tos                                                                     | ind                                    |                            | 1                        |            |
|       | ✓ Paid                                         |                                                   |                                                                                      |             | 5.95 100-11            | 00-1044.104<br>104                                                               | мів                                    | 2                          | 35                       |            |
|       | Transactions                                   |                                                   |                                                                                      |             | A L                    | 124                                                                              | St                                     | Kempton Par                | 10                       |            |
|       | 14:01 I                                        | MANUALCC                                          | ۲                                                                                    |             | Sandto                 | 23<br>22<br>20<br>20<br>20<br>20<br>20<br>20<br>20<br>20<br>20<br>20<br>20<br>20 | 198<br>198                             | 46 40                      | M45                      |            |
| 0     | Delivered<br>14:01                             | Target<br>14:31                                   | Estimated<br>14:04                                                                   |             | Rosebank               | 10                                                                               | 16<br>16<br>143 422                    | 49<br>49<br>49             | $\overline{\mathcal{T}}$ | 1 m        |
|       |                                                |                                                   |                                                                                      |             |                        |                                                                                  |                                        | 6                          | 2020 delivere            | e.co.za.   |

You can now see each action taken for that specific order:

In the example below, the order was assigned, marked delivered and payment was processed on the Mobile App- This means that the driver completed each action.

| leliver 😣                 | ee Home Delive                                                        | eries 💙         | Search                                                                       |                                     |                   |             |   | <b>1</b> ~ |
|---------------------------|-----------------------------------------------------------------------|-----------------|------------------------------------------------------------------------------|-------------------------------------|-------------------|-------------|---|------------|
| Delive                    | ery Audit L                                                           | ogs             |                                                                              |                                     |                   |             |   |            |
| Back to Deli              | iverv                                                                 | 0               |                                                                              |                                     |                   |             |   |            |
|                           |                                                                       |                 |                                                                              |                                     |                   |             |   |            |
| #                         | Timestamp                                                             | А               | ction                                                                        |                                     |                   |             | 1 |            |
| #<br>36543270             | Timestamp<br>2020-02-20 14:01:27                                      | A<br>7 D        | ection<br>Velivery marked as paid from M                                     | obile App                           |                   |             | 1 |            |
| #<br>36543270<br>36543268 | Timestamp           2020-02-20 14:01:27           2020-02-20 14:01:25 | A<br>7 D<br>5 D | action<br>Belivery marked as paid from M<br>Belivery marked as delivered fro | obile App<br>om the Mobile App : Ma | anually marked as | s delivered |   |            |

## **Problem deliveries Report:**

This report allows you to search by day, week, or month.

All orders over the chosen period that were marked as a problem will show here.

You will see the status code of the problem and in the column next to that, you will see the status description

|             |             | leliveree Home Deliveries          | V Search     |               | <u>*</u> *                   |                   |
|-------------|-------------|------------------------------------|--------------|---------------|------------------------------|-------------------|
| Proble      | m Deliverie | S                                  |              |               |                              |                   |
| All Reports |             | -                                  |              |               |                              |                   |
| Penort Par  | rameters    |                                    |              |               |                              |                   |
| Roporti ui  | diffetors   |                                    |              |               |                              |                   |
|             | From Date:  | 2020-09-01                         | =            |               |                              |                   |
|             | To Date:    | 2020-10-30                         | =            |               |                              |                   |
|             |             | View                               |              |               |                              |                   |
| Show 10     | entries     | _                                  |              | _             |                              | Search            |
| D-4-        | 15 4 1+     | <b>64</b>                          | It Customer  | It Deluce     | 12 Chatura III Chatura Danas | 12 Delivery Volue |
| 2020.09.09  | 18099221    | Store                              |              |               | 90 Order not processed       | 25.00             |
| 2020-03-03  | 18528700    | Deliveree Training store (Fizza)   | CUSTOMER TWO | DRIVER TAREE  | 91 Hoay                      | 49.00             |
| 2020-09-30  | 10537923    | Deliveree Training store (Burgers) | CUSTOMER TWO |               | 90 Order not processed       | 100.00            |
| 2020-09-30  | 18541390    | Deliveree Training store (Pizza)   | CUSTOMER TWO | DRIVER ONE    | 92 Could not deliver         | 150.00            |
|             |             |                                    |              |               |                              |                   |
|             |             | Status                             |              | Desc          | 4t                           |                   |
|             |             | 90                                 | Order        | not processed |                              |                   |
|             |             | 91                                 | Hoax         |               |                              |                   |
|             |             | 90                                 | Order        | not processed |                              |                   |
|             |             | 92                                 | Could        | not deliver   |                              |                   |

Below are the status codes and their descriptions:

93

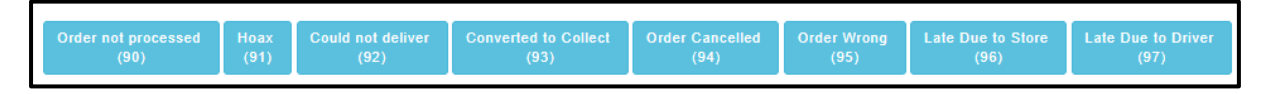

Converted to Collect

- 90 Order not processed
- 91 Hoax
- 92 Could not deliver
- 94 Order cancelled
- 95 Order Wrong
- 96 Late due to store
- 97 Late due to driver

## **Delivery Status Report:**

The Delivery Status is at the top of the reports page under the report category "Deliveries"

|                           |                |             |                 |                 | Rep                    | orts |
|---------------------------|----------------|-------------|-----------------|-----------------|------------------------|------|
| Deliveries                |                |             |                 |                 |                        |      |
| Delivery History          | Trip History   | Audit Log   | Problem Deliv   | eries Delivery  | / Status               |      |
| Driver                    |                |             |                 |                 |                        |      |
| Driver Summary            | Driver Daily S | Summaries   | Driver Individu | al Daily Report | Delivery Timing Report |      |
| Paymen<br>Payment History | ts             |             |                 |                 |                        |      |
| Summar                    | у              |             |                 |                 | _                      |      |
| Overview Exce             | eptions Weel   | k Stats Ste | ore Breakdown   | Account Recon   |                        |      |
|                           |                |             |                 |                 |                        |      |
|                           |                |             |                 |                 |                        |      |

The operator/manager can then filter or search on a start and end date range.

This allows the operator/manager to see information for a day/week/month/year if needed.

| Delivery S       | Delivery Status |            |  |   |  |  |  |
|------------------|-----------------|------------|--|---|--|--|--|
| Report Parameter | rs              |            |  |   |  |  |  |
|                  | From Date:      | 2020-10-01 |  | ŧ |  |  |  |
|                  | To Date:        | 2020-10-31 |  | Ħ |  |  |  |
|                  |                 | View       |  |   |  |  |  |

Once the operator/manager selects the date range, click

| Deliv                 | ery St           | atus            |               |                        |                              |                            |                        |   |  |
|-----------------------|------------------|-----------------|---------------|------------------------|------------------------------|----------------------------|------------------------|---|--|
| All Reports           |                  |                 |               |                        |                              |                            |                        |   |  |
| Report Parameters     |                  |                 |               |                        |                              |                            |                        |   |  |
| From Date: 2020-12-01 |                  |                 |               |                        |                              |                            |                        |   |  |
|                       | To Da            | ite: 2020       | D-12-28       |                        | iii                          |                            |                        |   |  |
|                       |                  | Viev            | v             |                        |                              |                            |                        |   |  |
| Show 10               | ✓ entries        |                 | -             |                        |                              | Se                         | arch:                  |   |  |
| ↓†<br>Date            | ↓↑<br>Deliveries | ↓†<br>Delivered | Not Marked 11 | Marked in Deliveree 11 | Marked by "Tell Customer I'm | Marked Delivered at Driver | Marked Delivered by 11 |   |  |
| 2020-12-<br>03        | 4                | 2               | 0             | 1                      | 0                            | 1                          | 0                      |   |  |
| 2020-12-<br>10        | 1                | 1               | 0             | 1                      | 0                            | 0                          | 0                      |   |  |
| 2020-12-<br>14        | 7                | 7               | 0             | 7                      | 0                            | 0                          | 0                      |   |  |
| 2020-12-<br>18        | 4                | 4               | 0             | 1                      | 0                            | 3                          | 0                      |   |  |
| 2020-12-<br>22        | 7                | 5               | 0             | 3                      | 0                            | 2                          | 0                      |   |  |
| 2020-12-<br>23        | 2                | 2               | 0             | 1                      | 0                            | 1                          | 0                      | B |  |
| 2020 12               | 2                | 2               | 0             | 0                      | 0                            | 2                          | 0                      |   |  |

At the bottom on the left it says, "Total"

| Total: | 56 | 4 |
|--------|----|---|
|        |    |   |

To see more entries on one page, at the top on the left click the dropdown arrow that says "Show" to see 10, 20, 25, 50 or 100 entries.

| Show  | 10  | ~ | entries |
|-------|-----|---|---------|
| _     | 10  |   |         |
| Date  | 25  |   |         |
| _     | 50  |   |         |
| 2020- | 100 |   | 3       |

The Operator/manager can also move from page to page on the bottom right-hand side.

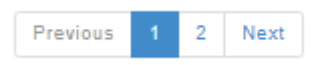

#### The report column definitions are as follows:

Date: The date

# Deliveries : Total deliveries excluding orders marked as a problem

# Delivered : Total deliveries marked delivered

# Not marked delivered: Total not marked delivered

# Marked in Deliveree App: "marked delivered" in the driver app

# Marked by "Tell Customer I'm here": The driver clicking "tell customer im here"

# Marked delivered at Driver Station: Marked delivered from Client Admin (The Web).

# Marked delivered by Other: Marked delivered in the POS etc

#### All totals will show at the bottom:

| Total: | 56 | 41 | 5 | 29 |
|--------|----|----|---|----|

# **Report Category two: Driver Reports**

In this report category, there are 4 different reports that specifically relate to Drivers.

- 1. Driver Summary
- 2. Driver Daily Summaries
- 3. Driver Individual Daily Report
- 4. Delivery Timing report

#### **Driver Summary Report**

Select the date range and click "View"

This report allows you to review past driver efficiency over a given date range.

| Driver Summary Reports |            |   |  |  |  |  |  |
|------------------------|------------|---|--|--|--|--|--|
| All Reports            |            |   |  |  |  |  |  |
| Report Parameters      |            |   |  |  |  |  |  |
| From Date:             | 2020-09-25 | i |  |  |  |  |  |
| To Date:               | 2020-09-25 | i |  |  |  |  |  |
|                        | View       |   |  |  |  |  |  |

This report shows information per driver: Driver codes that have been created by Deliveree show on the left.

| Drive      | Driver Summary Reports |            |                |            |            |           |             |  |  |  |
|------------|------------------------|------------|----------------|------------|------------|-----------|-------------|--|--|--|
| All Report | II Reports             |            |                |            |            |           |             |  |  |  |
| Report F   | Parameters             |            |                |            |            |           |             |  |  |  |
|            | From Date: 2020-02-20  |            |                | <b>=</b>   |            |           |             |  |  |  |
|            | To Date:               | 2020-02-20 |                | <b></b>    |            |           |             |  |  |  |
|            |                        | View       |                |            |            |           |             |  |  |  |
|            |                        |            |                |            |            | Search    |             |  |  |  |
| #          | 1 Driver               | ļţ.        | Num Deliveries | ↓ <b>F</b> | Avg MBD 11 | Worst MBD | Best MBD ↓↑ |  |  |  |
| 17210      | DRY/ER FOU             | JR         | 7              |            | 26         | 6         | 40          |  |  |  |
| 17207      |                        |            |                |            | 7          | 4         | 11          |  |  |  |
| 17208      | DE VER TWO             | 0          | 3              |            | 13         | 8         | 16          |  |  |  |
| 17209      | DRIVER THR             | REE        | 3              |            | 7          | 1         | 11          |  |  |  |

The number of deliveries they took, and their Average, worst and best MBD Minutes Before Due (MBD).

| All Reports               | Cam                                           | indry itop    | 0113                          |                      |                       |                                               |                         |                                       |  |
|---------------------------|-----------------------------------------------|---------------|-------------------------------|----------------------|-----------------------|-----------------------------------------------|-------------------------|---------------------------------------|--|
| Report Pa                 | arameters                                     | 5             |                               |                      |                       |                                               |                         |                                       |  |
| F                         | om Date:                                      | 2020-02-20    |                               | <b> </b>             |                       |                                               |                         |                                       |  |
| To Date:                  |                                               | 2020-02-20    |                               | <b></b>              |                       |                                               |                         |                                       |  |
|                           |                                               | View          |                               |                      |                       |                                               |                         |                                       |  |
|                           |                                               |               |                               |                      |                       |                                               | Search:                 |                                       |  |
|                           |                                               |               |                               |                      |                       |                                               |                         | · · · · · · · · · · · · · · · · · · · |  |
| # ↓↑                      | Driver                                        | ļţ.           | Num Deliveries                | ↓                    | Avg MBD               | Worst MBD                                     | J† B                    | est MBD                               |  |
| # ↓↑<br>17210             | Driver<br>DRIVER FO                           | Jî<br>UR      | Num Deliveries                | ↓                    | Avg MBD               | 1 Worst MBD                                   | .↓† B                   | est MBD<br>)                          |  |
| # ↓↑<br>17210<br>17207    | Driver<br>DRIVER FO<br>DRIVER ON              | LT<br>UR<br>E | Num Deliveries<br>7<br>3      | $\downarrow_{\rm E}$ | Avg MBD<br>26<br>7    | 1 Worst MBD<br>6<br>4                         | ↓† B<br>40<br>1'        | est MBD                               |  |
| # 17210<br>17207<br>17208 | Driver<br>DRIVER FO<br>DRIVER ON<br>DRIVER TW | UR<br>E<br>O  | Num Deliveries<br>7<br>3<br>3 | Ļ₽                   | Avg MBD 26<br>7<br>13 | Worst MBD           6           4           8 | .↓↑ B<br>40<br>11<br>10 | est MBD<br>)<br>I                     |  |

#### **Driver Daily Summaries Report**

This is a report for the manager to run at the end of the day.

It is run for a specified day only and can only show one day at a time. (to see more days in one report, select the store overview report).

| Driver      | Daily   | Summaries  |   |
|-------------|---------|------------|---|
| All Reports |         |            |   |
| Report Para | ameters |            |   |
|             | Date:   | 2020-02-20 | i |
|             |         | View       |   |

Click View and the summary will be shown.

| Summary of Drivers |          |                         |                                    |        |       |              |               |              |  |  |
|--------------------|----------|-------------------------|------------------------------------|--------|-------|--------------|---------------|--------------|--|--|
| Driver             | Assigned | On Time   5 Mins   Late | Not Delivered Not                  | t Paid | Trips | Out of Order | Avg. Per Trip | Hours Worked |  |  |
| DRIVER FOUR        | 7        | 100%                    | <mark>0% 0%</mark>                 | 3      | 3     | 0            | 2.33          | 1:5          |  |  |
| DRIVER ONE         | 3        | 100%                    | <mark>0% 0%</mark> 0%              | 1      | 1     | 0            | 3.00          | 1:4          |  |  |
| DRIVER TWO         | 3        | 100%                    | 0% 0% <mark>0%</mark>              | 1      | 1     | 0            | 3.00          | 1:5          |  |  |
| DRIVER THREE       | 3        | 100%                    | <mark>0% 0%</mark> <mark>0%</mark> | 1      | 1     | 0            | 3.00          | 1:9          |  |  |

The same colour coding applies to all reports:

GREEN: On time- delivered within the 32 minutes.

**ORANGE:** 5 minutes late- delivered 5 minutes after the 32 minutes.

RED: Late- delivered later than 5 minutes after the 32 minutes.

BLACK: Not delivered

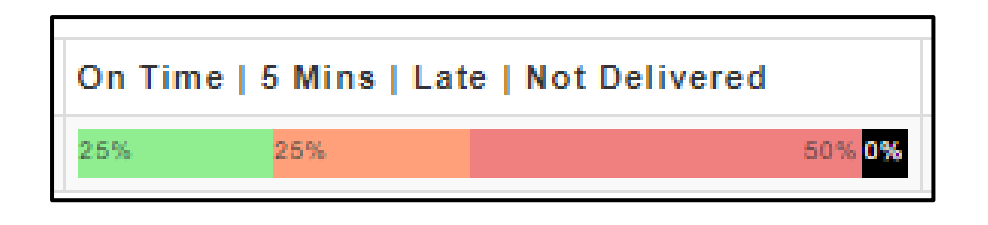

From the left- We can also see how many orders were assigned to the driver, we can then see the percentage on on-time vs late and not delivered orders.

The report will show how many orders of the total delivered are NOT paid, how many trips were done, how many orders were done out of order as well as the hours the driver worked for that day.

| Driv                   | ver D                      | aily Su     | ummaries           | S              |         |      |            |            |     |               |            |       |
|------------------------|----------------------------|-------------|--------------------|----------------|---------|------|------------|------------|-----|---------------|------------|-------|
| Repor                  | t Param                    | eters       |                    |                |         |      |            |            |     |               |            |       |
|                        | Da                         | ite: 2020   | -09-09             |                | <b></b> |      |            |            |     |               |            |       |
|                        |                            | View        |                    |                |         |      |            |            |     |               |            |       |
| Sum                    | mary                       | of Drive    | On Time   5 Mins   | Late   Not Del | ivered  | Not  | Paid Trips | Out of Ore | ler | Avg. Per Trip | Hours Wo   | rked  |
| DRIVER                 | THREE                      | 4           | 25% 25%            |                | 50%     | 0%   | 2          | 1          | 0   | 4.00          | incure inc | 0:58  |
| Hour                   | of Day<br><sub>Total</sub> | Delivered   | Delivered %        | On Time        | 5 mins  | Late | Delivery   | Timings    |     | Not Delivered | Drivers    | Trips |
| Hour                   |                            |             |                    |                | 0       | 1    | 0%         | 100%       |     | 0             | 1          | 1     |
| Hour<br>10             | 1                          | 1           | 100%               | 0              | 0       |      |            |            |     |               |            |       |
| Hour<br>10<br>12       | 1                          | 1           | 100%               | 0              | 1       | 0    | 0%         | 0%         |     | 0             | 1          | 1     |
| Hour<br>10<br>12<br>13 | 1<br>1<br>2                | 1<br>1<br>0 | 100%<br>100%<br>0% | 0              | 1       | 0    | 0%         | 0%         |     | 0             | 1          | 1     |

Information per driver is then broken down by Hour of day. The report uses 24 hour times, so in the example below, Hour 13 is 13h00 (1pm) etc.

| Ho | ouro | of Day | 1         |             |         |        |      |                  |               |         |       |
|----|------|--------|-----------|-------------|---------|--------|------|------------------|---------------|---------|-------|
| Но | ur   | Total  | Delivered | Delivered % | On Time | 5 mins | Late | Delivery Timings | Not Delivered | Drivers | Trips |
| 13 |      | 2      | 2         | 100%        | 2       | 0      | 0    | 100% 0%          | 0             | 1       | 2     |
| 14 |      | 2      | 2         | 100%        | 2       | 0      | 0    | 100% 0%          | 0             | 1       | 1     |
| 16 |      | 10     | 10        | 100%        | 12      | 0      | 0    | 120% 0%          | 0             | 4       | 4     |
|    |      |        |           |             |         |        |      |                  |               |         |       |

Scroll down to see the Details of Deliveries:

From the left you will see:

- 1. #- the order numbers.
- 2. External ID- The number that will reflect on the AURA POS as well.
- 3. Customer- The customer's name.
- 4. Time- the time the order was placed.
- 5. Paid- **\*** means not paid and **\*** means the order is paid.
- 6. Value- The amount paid.
- 7. Payments- will show the payment type.

Underneath the "Value" column you will see a total- this is the VALUE of the orders.

Underneath the Payments column you will see a total- this is the amount collected by the driver.

| Details o | of Deliverie             | s              |          |      |          |          |          |          |
|-----------|--------------------------|----------------|----------|------|----------|----------|----------|----------|
| DRIVER F  | OUR                      |                |          |      |          |          | _        |          |
| #         | External ID Customer Tim |                | Time     | Paid | Value    |          | Payments |          |
| 12019639  |                          | Customer One   | 13:54:44 | ×    | 677.70   |          |          |          |
| 3         | aura-65                  | Customer One   | 13:59:51 | ~    | 606.90   | MANUALCC | 606.90   | 606.90   |
| 1         | aura-63                  | Test Test      | 14:05:44 | ×    | 605.80   |          |          |          |
| 2         | aura-64                  | Test Test      | 14:06:44 | ×    | 677.70   |          |          |          |
| 7         | aura-69                  | Customer One   | 16:19:02 | *    | 670.70   | ✔ CASH   | 670.70   | 670.70   |
| 11        | aura-73                  | Customer Two   | 16:24:22 | *    | 749.90   | ✔ CASH   | 749.90   | 749.90   |
| 12        | aura-74                  | Customer Three | 16:38:59 | -    | 674.80   | MANUALCC | 674.80   | 674.80   |
|           |                          |                |          |      | 4,663.50 |          |          | 2,702.30 |

#### **Driver Individual Daily Report**

This report is for a manager to run at the end of a driver's shift.

It is for a specific day and a specific driver.

| Driver Indiv      | idual Daily Report |
|-------------------|--------------------|
| All Reports       |                    |
| Report Parameters |                    |
| Date:             | 2020-09-25         |
| Active Driver:    | , DRIVER FIVE 🗸    |
|                   | View               |

Choose your date and the name of the driver, click

| All Reports                                        |                              |                             |       |                           |    |               |                                           |
|----------------------------------------------------|------------------------------|-----------------------------|-------|---------------------------|----|---------------|-------------------------------------------|
| eport Parameters                                   | ;                            |                             |       |                           |    |               |                                           |
| Date:                                              | 2020-09-09                   |                             |       |                           |    |               |                                           |
| Active Driver:                                     | , DRIVER THREE               | ~                           |       |                           |    |               |                                           |
|                                                    | View                         |                             |       |                           |    |               |                                           |
|                                                    |                              |                             |       |                           |    |               |                                           |
|                                                    |                              |                             |       |                           |    |               |                                           |
| Statistics for                                     | DRIVER THI                   | REE on 202                  | 0-09  | 9-09                      |    |               |                                           |
| Statistics for                                     | DRIVER THI<br>Num Trips      | REE on 202                  | 0-09  | 9-09<br>Avg # / Trip      |    | Not Paid      | Trips Wrong Order                         |
| Statistics for<br>Total Deliveries                 | DRIVER THI                   | REE on 202                  | :0-09 | 9-09<br>Avg # / Trip      |    | Not Paid      | Trips Wrong Order                         |
| Statistics for<br>Total Deliveries                 | DRIVER THI<br>Num Trips<br>1 | REE on 202<br>Hours<br>0:58 | 20-09 | 0-09<br>Avg # / Trip<br>4 |    | Not Paid      | Trips Wrong Order<br><b>1</b>             |
| Statistics for<br>Total Deliveries<br>4            | DRIVER THI<br>Num Trips<br>1 | REE on 202<br>Hours<br>0:58 | 0-09  | 9-09<br>Avg # / Trip<br>4 |    | Not Paid      | Trips Wrong Order<br>1<br>Not             |
| Statistics for<br>Total Deliveries<br>4<br>On Time | DRIVER THI<br>Num Trips<br>1 | REE on 202<br>Hours<br>0:58 | 20-09 | 9-09<br>Avg # / Trip<br>4 | La | Not Paid<br>2 | Trips Wrong Order<br>1<br>Not<br>Delivere |

Details for the day will be shown in blocks below the driver's name.

From left to right, you will see:

- 1. Total deliveries for the driver for that date
- 2. The number of trips they did
- 3. The number of hours the driver worked that day (This is based on the logins to Deliveree).
- 4. The average number of orders the driver took per trip
- 5. How many orders were not paid
- 6. How many trips were in the wrong order

The same colour coding applies with all reports:

GREEN: On time- delivered within the 32 minutes.

**ORANGE:** 5 minutes late- delivered 5 minutes after the 32 minutes.

**RED:** Late- delivered later than 5 minutes after the 32 minutes.

BLACK: Not delivered

Scroll down to see driver exceptions:

This information allows the manager to address issues with the drivers. It will show any exceptions such as orders delivered out of order and unpaid orders.

| elivered out of | order                   | Deliveries Without Payme | ents  |
|-----------------|-------------------------|--------------------------|-------|
| Trip ID         | Deliveries out of Order | #                        | Value |
| 6830680         | 1                       | 16088243                 | 88.00 |

Scroll down to see which device a driver logged into during the day and at what time.

| Device Logins    |       |        |
|------------------|-------|--------|
| Device           | Login | Logout |
| 0a6a82cb52432bdc | 10:47 | 11:26  |
| 0a6a82cb52432bdc | 12:58 | 13:18  |
| 0a6a82cb52432bdc | 14:55 | 14:57  |

Scroll down to see the summary of the payments by type. Cash, Online, with a Card or with a payment device such as a Pebble or PocketPos.

| # of Payments |
|---------------|
| 7             |
| 3             |
| 9             |
|               |

Scroll down to see the details of the deliveries.

Details include: the order number, external identifier, customer, time of delivery, status of delivery, whether the delivery was paid, and details of the payments.

All problem orders or orders not assigned will still show here, the status detail will show "order not processed" or "unassigned" for example.

| ŧ        | External ID | Customer     | Time     | e Status            | Paid | Value  | Payments |        |        |
|----------|-------------|--------------|----------|---------------------|------|--------|----------|--------|--------|
| 16090691 |             | CUSTOMER TWO | 14:54:18 | Delivered           | *    | 250.00 | MANUALCC | 250.00 | 250.00 |
| 16088243 |             | CUSTOMER TWO | 12:30:52 | Delivered           | ×    | 88.00  |          |        |        |
| 16088231 |             | CUSTOMER ONE | 12:30:27 | Order not processed | ×    | 25.00  |          |        |        |
| 16086431 |             | CUSTOMER ONE | 10:32:39 | Delivered           | -    | 200.00 | ✓ CASH   | 200.00 | 200.00 |
|          |             |              |          |                     |      | 563.00 |          |        | 450.00 |

#### **Delivery Timing Report**

The purpose of the report is to show an overview of the time differences between the different stages of a delivery. Each value is the difference in minutes between the stages (status).

Users will filter by date. Select the Date filter to choose a date. (one day at a time can be viewed).

| Delivery Timing   | g R | ер    | or   | t      |      |    |    |          |
|-------------------|-----|-------|------|--------|------|----|----|----------|
| All Reports       |     |       |      |        |      |    |    |          |
| Report Parameters |     |       |      |        |      |    |    |          |
| Date:             | 202 | 0-10- | 02   |        |      |    |    | <b>=</b> |
|                   | <   |       | Octo | ober 2 | 2020 |    | >  |          |
|                   | Su  | Мо    | Tu   | We     | Th   | Fr | Sa |          |
|                   | 27  | 28    | 29   | 30     | 1    | 2  | 3  |          |
|                   | 4   | 5     | 6    | 7      | 8    | 9  | 10 |          |
|                   | 11  | 12    | 13   | 14     | 15   | 16 | 17 |          |
|                   | 18  | 19    | 20   | 21     | 22   | 23 | 24 |          |
|                   | 25  | 26    | 27   | 28     | 29   | 30 | 31 |          |
|                   |     |       |      |        |      |    |    |          |

The report will show 2 tables: Delivery Timing showing all deliveries for the day as well as Average Driver Times for an overview of driver average times between each step, for the same day.

**Delivery Timing** Information is displayed in a row, it indicates the order number, the drivers name and the various relevant time stamps linked to each status in the delivery.

| 😣 delivi                                                      | eree H                                                          |                                                          |                                                                                                    | *                              | Search                                        |                        |                                                   |                        |          |                        |           |                                 |                                                   |                        | 1                                    |
|---------------------------------------------------------------|-----------------------------------------------------------------|----------------------------------------------------------|----------------------------------------------------------------------------------------------------|--------------------------------|-----------------------------------------------|------------------------|---------------------------------------------------|------------------------|----------|------------------------|-----------|---------------------------------|---------------------------------------------------|------------------------|--------------------------------------|
| Deliv                                                         | ery T                                                           | Гimir                                                    | ng Re                                                                                                    | por                            | t                                             |                        |                                                   |                        |          |                        |           |                                 |                                                   |                        |                                      |
| Report F                                                      | Paramet                                                         | ers                                                      |                                                                                                    |                                |                                               |                        |                                                   |                        |          |                        |           |                                 |                                                   |                        |                                      |
|                                                               | Date                                                            | 203                                                      | 20-03-05                                                                                                    |                                |                                               |                        |                                                   |                        |          |                        |           |                                 |                                                   |                        |                                      |
|                                                               |                                                                 | Vie                                                      | and a second second second second second second second second second second second second second second second |                                |                                               |                        |                                                   |                        |          |                        |           |                                 |                                                   |                        |                                      |
| Delive                                                        | ery Tir                                                         | ning                                                     |                                                                                                    |                                |                                               |                        |                                                   |                        |          |                        |           |                                 |                                                   |                        |                                      |
| Delive                                                        | ery Tir                                                         | ning<br>s                                                | Placed                                                                                                    | +137                           | Assigned                                      | +0                     | Dispatched                                        | +01                    | Geofence | +0 1                   | Delivered | Searc                           | n:<br>Due II                                      | +0 1                   | ETA                                  |
| Delive<br>show 10<br># 11<br>12348200                         | ery Tir<br>entrie<br>oriver                                     | ning<br>es<br>Status<br>En<br>Route                      | Placed   09:10:00                                                                                              | +137  <br>+159                 | Assigned                                      | <b>+0</b>   <br>+0     | Dispatched 11.49.35                               | +0;;<br>+0             | Geofence | +0: <br>+0             | Delivered | Searc                           | n:<br>Due (1<br>09.42.10                          | <b>+0</b> ]1<br>+0     | ETA 11.50.0                          |
| Delive<br>Show 10<br># 11<br>12348200<br>12348232             | Priver II<br>Priver II<br>DRIVER<br>FIVE<br>DRIVER<br>FIVE      | s<br>Status<br>En<br>Route<br>En<br>Route                | Placed  <br>09:10:00<br>05:11:00                                                                               | +137  <br>+159<br>+156         | Assigned   11.49.28                           | +0))<br>+0<br>+0       | Dispatched   <br>11:49:35<br>11:49:36             | +0.)<br>+0<br>+0       | Geofence | +0) <br>+0<br>+0       | Delivered | Searc<br>+011<br>+0<br>+0       | n:<br>Due (1<br>09.42.10<br>09.43.51              | +0i1<br>+0<br>+0       | ETA 11:50.0                          |
| Delive<br>show 10<br># 11<br>12348200<br>12348232<br>12348254 | Priver II<br>DRIVER<br>FIVE<br>DRIVER<br>FIVE<br>DRIVER<br>FIVE | s<br>Status<br>En<br>Route<br>En<br>Route<br>En<br>Route | Placed  <br>09.10.00<br>05.11.00<br>09.13.00                                                                   | +137  <br>+159<br>+158<br>+156 | Assigned.<br>11:49:28<br>11:49:28<br>11:49:28 | +0:1<br>+0<br>+0<br>+0 | Dispatched   <br>11:49:35<br>11:49:35<br>11:49:35 | +0: <br>+0<br>+0<br>+0 | Geofence | +0  <br>+0<br>+0<br>+0 | Delivered | Searc<br>+011<br>+0<br>+0<br>+0 | n:<br>Due (1)<br>09.42.10<br>09.43.51<br>09.45.11 | +0ii<br>+0<br>+0<br>+0 | ETA<br>11:50:0<br>11:58:0<br>12:06:0 |

Each column for the **Delivery Timing** is explained below:

- 1. #: Order Number
- 2. Driver: Driver Name as it shows in Deliveree
- 3. Status: The status of the delivery at the time the report was generated
- 4. Placed: The time the order was placed by the customer
- 5. Assigned: The time the order was assigned to a Driver
- 6. Dispatched: When the driver selected "Leave" on the Deliveree Driver App.
- 7. Geofence: When the driver broke the Geofence
- 8. Delivered: When the driver marked the order as "Delivered" from the Deliveree Driver App.
- 9. Due: The time the customer expected the food to be delivered.
- 10. ETA: The estimated time of arrival.

Scroll down to see the Average Time per Driver.

The first 4 numbers (placed to assigned, assigned to dispatched, dispatched to geofence, geofence to delivered) should always be + because they run sequentially.

In the last two columns Delivered before due and Delivered before ETA, the numbers can be either negative (arrived before) or positive (arrived after).

| Driver       | Placed to | Assigned to | Dispatched to | Placed to | Dispatched to | Geofence to | Delivered  | Delivered  |
|--------------|-----------|-------------|---------------|-----------|---------------|-------------|------------|------------|
|              | Assigned  | Dispatched  | Geofence      | Delivered | Delivered     | Delivered   | before Due | before ETA |
| DRIVER THREE | +3        | +0          | +0            | -4        | -1            | +0          | -29        | -2         |

This shows the difference in time that it took the driver to move from one status to the other.

For Example, placed to assigned (how long it took for the store to assign the order to a driver after it was placed).

The report does NOT show late or early, it just gives an indication how long each stage takes.

The averages in the header row and the footer row are the average number of minutes across all drivers for orders set as "Delivered".

This is so that orders not properly tracked as seen below, do not skew the average times.

| Delive | ry Timing<br>v entries |                         |           |             |        |            |       |              |        |            |       |             | Se     | arch:    |       |          |
|--------|------------------------|-------------------------|-----------|-------------|--------|------------|-------|--------------|--------|------------|-------|-------------|--------|----------|-------|----------|
| # J1   | Driver                 | $\downarrow \mathbb{H}$ | Status    | 1 Placed 11 | +32 ↓↑ | Assigned 🕸 | +7.11 | Dispatched 🕸 | +6   1 | Geofence 🕸 | +1.11 | Delivered 1 | +12 ↓↑ | Due ↓↑   | -7.11 | ETA II   |
| 18     | Coetzen Kambezo        |                         | Delivered | 11:13:00    | +11    | 11:24:40   | +8    | 11:32:45     | +11    | 11:43:50   | +2    | 11:46:11    | +0     | 11:45:23 | +9    | 11:36:26 |
| 35     | Coetzen Kambezo        |                         | Delivered | 11:13:51    | +10    | 11:24:32   | +8    | 11:32:45     | +17    | 11:50:04   | +1    | 11:51:31    | -7     | 11:57:33 | -8    | 11:59:26 |
| 39     | Coetzen Kambezo        |                         | Delivered | 11:20:37    | +4     | 11:24:46   | +7    | 11:32:45     | +25    | 11:57:49   | +2    | 11:59:52    | -5     | 12:04:21 | -6    | 12:05:09 |

Example one: (Order Assigned, dispatched, and delivered within a few minutes- this report shows the order was assigned, dispatched, and marked delivered in 2 minutes. No time stamp is given for the Geofence)

| how 10   | * entr         | ies |           |          |      |          |      |            |      |          |      |           | Search | h:     |    |      |         |
|----------|----------------|-----|-----------|----------|------|----------|------|------------|------|----------|------|-----------|--------|--------|----|------|---------|
| • - 11   | Driver         | 1†  | Status 🕸  | Placed   | +0]] | Assigned | +0]] | Dispatched | +0]] | Geofence | +011 | Delivered | -32]]  | Due    | 11 | -211 | ETA     |
| 12805490 | DRIVER<br>FOUR |     | Delivered | 11:03:49 | +0   | 11:03:59 | +0   | 11:04:05   | +0   |          | +0   | 11:04:09  | -32    | 11:35: | 41 | -2   | 11:05:5 |
| Average: |                |     |           |          | +0   |          | +0   |            | +0   |          | +0   |           | -32    |        |    | -2   |         |

In this case the delivery was delivered 32 before it was due, and 2 minutes before it was expected to be delivered (based on when it was dispatched).

Example Two: (order placed, assigned, and dispatched but not marked as delivered)

| D  | elive  | ery Tin        | ning          |          |         |          |      |            |      |          |      |           | C    |          |       |          |
|----|--------|----------------|---------------|----------|---------|----------|------|------------|------|----------|------|-----------|------|----------|-------|----------|
| #  | 10 ti  | Priver 11      | s<br>Status]† | Placed   | +137  1 | Assigned | +0]] | Dispatched | +0]] | Geofence | +0]† | Delivered | +011 | Due 11   | +0  † | ETA 11   |
| 12 | 348200 | DRIVER<br>FIVE | En<br>Route   | 09:10:00 | +159    | 11:49:28 | +0   | 11:49:35   | +0   |          | +0   |           | +0   | 09:42:10 | +0    | 11:50:08 |

# **Report Category three: Payment History Report**

In this category there is one report.

#### **Payment History**

The Payment History Report reviews every transaction recorded via the Delivery Tribe mobile application over the given time period. Payments are colour coded for successful (green) or failed (red).

| Report Parameters                                                                   |            |                             |                         |                              |                   |             |   |
|-------------------------------------------------------------------------------------|------------|-----------------------------|-------------------------|------------------------------|-------------------|-------------|---|
| From Date:                                                                          |            |                             |                         |                              |                   |             |   |
|                                                                                     | 2020-03-14 |                             |                         |                              |                   |             |   |
| To Date:                                                                            | 2020-03-15 |                             |                         |                              |                   |             |   |
| City Excel Cov Print                                                                | PDF        |                             |                         |                              | Frank             |             |   |
| Day II Paym                                                                         | PDF        | saful    Timesta            | ang II                  | Oriver II                    | Search:           |             |   |
| Day    Paymo<br>Delivery: [2] - Delivered                                           | PDF II Suc | asful II Timesta            | <b>2110</b>             | Oriver II                    | Search:           |             |   |
| Day II Paymo<br>Deliveryi 2 - Delivered<br>2020-03-14 Pabble                        | PDF        | seful II Timesta<br>2820-03 | ang II<br>3-14 10 40:47 | Driver II<br>nonderboy risse | Search:<br>Amount | 11<br>59.90 |   |
| Day II Paym<br>Delivery 2 - Delivered<br>2020-03-14 Pable<br>Delivery 8 - Delivered | PDF II Suc | ssful II Timesta<br>2820-83 | ang 11<br>3-14 10 40 47 | Driver II<br>wondstboy nizze | Search: Amount    | it<br>59.90 | • |

By selecting the operator can view each payment and the details as shown below:

| Payment Det            | ails for: 12567767 |
|------------------------|--------------------|
| Back to Delivery       |                    |
| Pebble : Successfu     | I                  |
| at 2020-03-14 10:40:47 |                    |
| transactionAmount      | 8990               |
| gratuityAmount         | 1000               |
| params_amount          | 7990               |
| params_gratuity        | 1000               |
| launchType             | SALE               |
| resultCode             | 01                 |
| resultDescription      | APPROVED           |
| transactionReference   | 490292             |
| transactionDescription | 490292             |
| transactionUuid        |                    |
| externalRefNo          |                    |
| merchantUuid           |                    |
| merchantName           |                    |

This report can also be copied or exported to Excel, CSV and PDF or you can select "print" to print a copy.

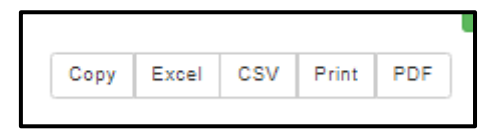

# **Report Category four: Summary Reports**

In this category, there are 2 report types:

- 1. Overview
- 2. Exceptions
- 3. Week Stats
- 4. Store Breakdown
- 5. Account recon

#### **Store overview Report**

This is a report for the store owner and/or manager. The report is run over any specified period - so it can show weekly/monthly stats.

This report is for a manager to weekly and monthly.

| Store Over        | view       |
|-------------------|------------|
| All Reports       |            |
| Report Parameters | 5          |
| From Date:        | 2020-09-01 |
| To Date:          | 2020-09-25 |
|                   | View       |
|                   |            |
|                   |            |

Choose your date and the name of the driver, click

From the left to right you will see:

- 1. Total deliveries.
- 2. The percentage delivered.
- 3. The percentage on time.
- 4. Number of orders not delivered.

| Daily Stats      |             |           |               |
|------------------|-------------|-----------|---------------|
| Total Deliveries | % Delivered | % On Time | Not Delivered |
| 7                | 57%         | 29%       | 3             |

View

Below that, you will see information by date:

| All Reports                                                                       |            |             |             |                    |                     |                                      |            |                             |                         |                        |     |
|-----------------------------------------------------------------------------------|------------|-------------|-------------|--------------------|---------------------|--------------------------------------|------------|-----------------------------|-------------------------|------------------------|-----|
| Report Para                                                                       | neters     |             |             |                    |                     |                                      |            |                             |                         |                        |     |
|                                                                                   | From Date: | 2020-03-14  |             |                    |                     |                                      |            |                             |                         |                        |     |
|                                                                                   | To Date:   | 2028-03-17  |             |                    |                     |                                      |            |                             |                         |                        |     |
|                                                                                   |            | View        |             |                    |                     |                                      |            |                             |                         |                        |     |
|                                                                                   |            |             |             |                    |                     |                                      |            |                             |                         |                        |     |
|                                                                                   |            |             |             |                    |                     |                                      |            |                             |                         |                        |     |
| aily Sta                                                                          | ts         |             |             |                    |                     |                                      |            |                             |                         |                        |     |
| Daily Sta                                                                         | ts         | % Delivered |             | % On Time          | No                  | t Delivered                          |            |                             |                         |                        |     |
| Daily Sta<br>Total Deliveries<br>1.8                                              | ts<br>7    | % Delivered |             | % On Time          | No                  | of Delivered                         |            |                             |                         |                        |     |
| Daily Sta<br>Total Deliveries<br>18                                               | ts<br>7    | % Delivered |             | % On Time<br>34%   | No                  | of Delivered                         |            |                             |                         |                        |     |
| Daily Sta<br>Total Deliveries<br>18                                               | ts<br>7    | % Delivered | Delivered % | % On Time<br>34%   | 5 mins              | ct Delivered<br>7<br>Late            | Delivery T | imings                      | Not Delivered           | Drivers                | Tri |
| Daily Sta<br>Total Deliveries<br>18<br>Nay<br>1920-03-14                          | ts<br>7    | % Delivered | Delivered % | % On Time<br>34%   | 6 mins<br>6         | t Delivered<br>7<br>Late<br>15       | Delivery T | imings area                 | Not Delivered           | Drivers<br>4           | Tri |
| Daily Sta<br>Total Deliveries<br>18<br>Nay<br>N20-03-14<br>N20-03-15              | ts<br>7    | % Delivered | Delivered % | \$2.0n Time<br>34% | 5 mins<br>6 10      | C Delivered<br>7<br>Late<br>15<br>40 | Delivery T | inings<br>ans<br>105        | Not Delivered<br>0<br>0 | Drivers<br>4<br>3      | Tri |
| Daily Sta<br>Total Deliveries<br>18<br>Day<br>N20-03-14<br>N20-03-15<br>N20-03-16 | ts<br>7    | % Delivered | Delivered % | % 0a Tine<br>34%   | 6 mins<br>6 10<br>7 | Late<br>15<br>40<br>30               | Delivery T | inings<br>ans<br>ars<br>ars | Not Delivered<br>0<br>0 | Drivers<br>4<br>3<br>3 | Т   |

Scroll down to see information for Day of the week and hour of the day.

This information will help you see what day of the week and hour of the day you are the busiest.

| Day C                | Of Wee               | k     |                           |                       |          |     |                            |      |                        |                       |                                                              |                                |                              |                             |                      |
|----------------------|----------------------|-------|---------------------------|-----------------------|----------|-----|----------------------------|------|------------------------|-----------------------|--------------------------------------------------------------|--------------------------------|------------------------------|-----------------------------|----------------------|
| Day Of I             | Week                 | Total | De                        | livered               | Delivere | d % | On                         | Time | 5 m                    | ins                   | Late                                                         | Delivery Timings               | Not Delivered                | Drivers                     | Trips                |
| Tuesday              |                      | 1     |                           | 1                     | 100%     |     |                            | 1    |                        | 0                     | 0                                                            | 100% <mark>0%</mark>           | 0                            | 1                           | 1                    |
| Wednes               | day                  | 5     |                           | 3                     | 60%      |     |                            | 1    |                        | 1                     | 1                                                            | 33% 33%                        | 2                            | 1                           | 1                    |
| Friday               |                      | 1     |                           | 0                     | 0%       |     |                            | 0    |                        | 0                     | 0                                                            |                                | 1                            | 1                           | 0                    |
| Ношг                 |                      |       |                           |                       |          |     |                            |      |                        |                       |                                                              |                                |                              |                             |                      |
| Have                 | o. 2 a.,             |       |                           |                       |          |     |                            |      |                        |                       |                                                              |                                |                              |                             |                      |
|                      | Total                | Deli  | vered                     | Deliv                 | vered %  | O   | n Time                     | 5    | mins                   | Late                  | •                                                            | Delivery Timings               | Not Delivered                | Drivers                     | Trips                |
| 10                   | Total<br>1           | Deli  | vered<br>1                | Deliv                 | vered %  | 01  | n Time<br>0                | 5    | mins<br>0              | Late                  | 0%                                                           | Delivery Timings               | Not Delivered                | Drivers<br>1                | Trips<br>1           |
| 10<br>12             | Total<br>1<br>1      | Deli  | vered<br>1<br>1           | Deliv<br>100%         | vered %  | Or  | n Time<br>0<br>0           | 5    | mins<br>0<br>1         | Late<br>1             | 0%                                                           | Delivery Timings<br>100%       | Not Delivered<br>0<br>0      | Drivers<br>1<br>1           | Trips<br>1           |
| 10<br>12<br>13       | Total<br>1<br>1<br>3 | Deli  | vered<br>1<br>1<br>0      | Deliv<br>100%<br>100% | vered %  | Or  | n Time<br>0<br>0           | 5    | mins<br>0<br>1<br>0    | Late                  | 0%<br>0%                                                     | Delivery Timings<br>100%<br>0% | Not Delivered<br>0<br>0<br>3 | Drivers<br>1<br>1<br>1      | Trips<br>1<br>1<br>0 |
| 10<br>12<br>13<br>14 | Total<br>1<br>3<br>1 | Deli  | vered<br>1<br>1<br>0<br>1 | Deliv<br>100%<br>100% | vered %  | 01  | n Time<br>0<br>0<br>0<br>1 | 5    | mins 0 1 0 0 0 0 0 0 0 | Late<br>1<br>()<br>() | <ul> <li>0%</li> <li>0%</li> <li>0%</li> <li>100%</li> </ul> | Delivery Timings<br>100%<br>0% | Not Delivered<br>0<br>3<br>0 | Drivers<br>1<br>1<br>1<br>1 | Trips<br>1<br>1<br>0 |

The same colour coding applies with all reports:

GREEN: On time- delivered within the 32 minutes.

ORANGE: 5 minutes late- delivered 5 minutes after the 32 minutes.

**RED:** Late- delivered later than 5 minutes after the 32 minutes.

BLACK: Not delivered

Scroll down to see the trip information:

| Trip Stats |         |              |                    |                   |
|------------|---------|--------------|--------------------|-------------------|
| Num Trips  | Drivers | Avg Per Trip | Avg Duration (min) | Avg Distance (km) |
| 165        | 9       | 1.93         | 13                 | 5.8               |
|            |         |              |                    | L                 |

From the left to right, you will see:

- 1. The number of trips.
- 2. The number of drivers logged in during the chosen dates.
- 3. Average orders taken per trip.
- 4. Average duration an order takes from start to finish.
- 5. Average distance travelled (in km).

Scroll down to see the driver stats for that chosen date:

| Driver Stats     |          |           |             |         |        |      |       |         |       |      |       |  |
|------------------|----------|-----------|-------------|---------|--------|------|-------|---------|-------|------|-------|--|
| Driver           | Assigned | Delivered | Delivered % | On Time | 5 Mins | Late | Tim   | ning %  | Trips | Days | Hours |  |
| Deliveree Driver | 1        | 1         | 100%        | 1       | 0      | 0    | 100%  | 0% 0%   | 1     | 1    | 0     |  |
| DRIVER ONE       | 2        | 2         | 100%        | 2       | 0      | 0    | 100%  | 0% 0%   | 2     | 2    | 1     |  |
| DRIVER TWO       | 1        | 1         | 100%        | 1       | 0      | 0    | 100%  | 0% 0%   | 1     | 1    | 43.9  |  |
| DRIVER THREE     | 75       | 66        | 88%         | 36      | 11     | 20   | 55%   | 17% 30% | 43    | 17   | 86.5  |  |
| DRIVER FOUR      | 10       | 8         | 80%         | 7       | 0      | 1    | 88%   | 0% 13%  | 6     | 6    | 0     |  |
| DRIVER FIVE      | 10       | 8         | 80%         | 6       | 1      | 2    | 75%   | 13% 25% | 9     | 7    | 0     |  |
| John Dough       | 4        | 4         | 100%        | 0       | 0      | 4    | 0% 0% | 100%    | 3     | 2    | 0     |  |
| Eleshan Govender | 14       | 12        | 86%         | 11      | 0      | 2    | 92%   | 0% 17%  | 6     | 2    | 28.7  |  |

#### **Store Exceptions Report**

This is a report for the store owner and/or manager. The report is run over any specified period - so it can show weekly/monthly exceptions.

| This report | t is for a | manager | to weekly | / and | monthly | ι. |
|-------------|------------|---------|-----------|-------|---------|----|
|             |            |         |           |       | /       |    |

| Store Exce                              | ption       |   |
|-----------------------------------------|-------------|---|
| All Reports                             |             |   |
| Report Parameter                        | s           |   |
| From Date:                              | 2020-09-01  | i |
| To Date:                                | 2020-09-25  | i |
|                                         | View        |   |
| Choose your date and the name of the dr | iver, click |   |

\*Ideally all these sections would be blank - so it is important for the store owner/manager to monitor these regularly.

| 😣 deliveree 🛛 Home                      | Deliveries 💙 | Search              |                    |          |         |             | 1 ~            |
|-----------------------------------------|--------------|---------------------|--------------------|----------|---------|-------------|----------------|
| Store Exce                              | otion        |                     |                    |          |         |             |                |
| All Reports                             |              |                     |                    |          |         |             |                |
| Report Parameters                       |              |                     |                    |          |         |             |                |
| From Date:                              | 2020-09-09   | =                   |                    |          |         |             |                |
| To Date:                                | 2020-09-25   |                     |                    |          |         |             |                |
|                                         | View         |                     |                    |          |         |             |                |
| Delivered out                           | of order     |                     |                    |          |         |             |                |
| Show 50 🗙 entries                       |              |                     |                    |          | Sear    | ch:         |                |
| Position                                | <b>#</b> 1†  | Delivered           | Next Position    † | Next # † |         | Ne          | xt Delivered † |
| Trip: 6830680   Driver:                 | DRIVER THREE |                     |                    |          |         |             |                |
| 2                                       | 16088231     | 2020-09-09 13:12:23 | 3                  | 16088243 |         | 2020-       | 09-09 13:05:12 |
| Showing 1 to 1 of 1 entries Outstanding | Deliveries   |                     |                    |          |         | Previous    | a 1 Next       |
| Show 50 Y entries                       |              |                     |                    |          | Sear    | ch:         |                |
| #                                       | river It     | Datelli             | Time Placed]       | Tim      | e Duel† | Status -    |                |
| 16274873                                | RIVER TWO    | 2020-09-18          | 13:5               | 1        | 14:23   | Undispatche | ad             |
| Showing 1 to 1 of 1 entries             |              |                     |                    |          |         | Previous    | a 1 Next       |
| Deliveries Wit                          | thout Pavmer | nts                 |                    |          |         |             |                |
| Show 50 🗙 entries                       | ,            |                     |                    |          | Sear    | ch:         |                |
| *                                       | river        | lt Datel            | Time Placed        | li.      | Time D  | liveredit   | Valuel†        |
| 16088243                                | RIVER THREE  | 2020-09-0           | 9 12:              | 81       |         | 13:05       | 88.00          |
| Showing 1 to 1 of 1 entries             |              |                     |                    |          |         | Previous    | 1 Next         |
|                                         |              |                     |                    |          |         |             |                |

#### Week Stats Report

This report will allow you to look at a weeks' worth of information at a time. You can only see as far back as four weeks.

Click on the date:

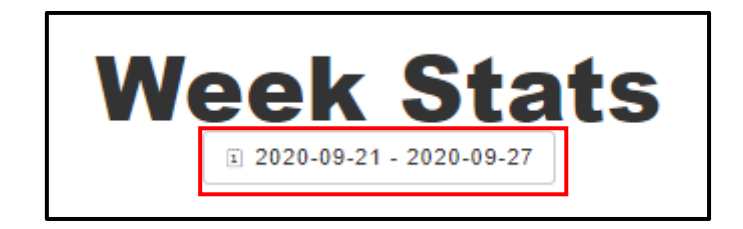

Then select the week you want to view.

|                         | Week Stats<br>Please choose which week to see stats for |                         |                         |  |  |  |  |  |  |  |  |
|-------------------------|---------------------------------------------------------|-------------------------|-------------------------|--|--|--|--|--|--|--|--|
| 2020-09-07 - 2020-09-13 | 2020-09-14 - 2020-09-20                                 | 2020-09-21 - 2020-09-27 | 2020-09-28 - 2020-10-04 |  |  |  |  |  |  |  |  |

The report will then show information for the selected week. And it will look something like the image below:

| 🖨 delh                      | /6ree Home Deliveries 💙 | Search                                 |                 | L                      | L <b>v</b>     |
|-----------------------------|-------------------------|----------------------------------------|-----------------|------------------------|----------------|
|                             |                         | Week S                                 | Stats           |                        |                |
| 6<br>Total Deliveries       | 4<br>Total Delivered    | 2<br>Outstanding Delix<br>Wilkin 5: 23 | stas<br>5.05    | 67.<br>Percent Delawed | 50.<br>0: Time |
|                             |                         | Daily Over                             | rview           |                        |                |
| Turesday 2020-09-08 1 100   |                         | On Time: 198.8%                        | Water & D.S.W.  |                        | + 1 Ps         |
| Wednesday 2020-09-09 5 60 s | _                       | ► Details<br>On Tinan 33.3%            | Wildin 5: 33.4% | Late                   | 22.35          |
|                             |                         | ► Detaile                              |                 |                        |                |

From the top you will see (From left to right):

- Total number of deliveries that week
- Total number of orders delivered
- All outstanding deliveries (orders not marked delivered)
- The % of orders delivered
- The % of orders delivered on time

| 6                | 4               | 2                      | 67.               | 50.     |
|------------------|-----------------|------------------------|-------------------|---------|
| Total Deliveries | Total Delivered | Outstanding Deliveries | Percent Delivered | On Time |
|                  |                 | © Delivery Tribe 2021  |                   |         |

Below that you will see the on time % for the week at the top:

On Time: 50.0% Within 5: 25.0% Late: 25.0%

The same colour coding applies with all reports:

**GREEN:** On time- delivered within the 32 minutes.

**ORANGE:** 5 minutes late- delivered 5 minutes after the 32 minutes.

**RED:** Late- delivered later than 5 minutes after the 32 minutes.

BLACK: Not delivered

Below that you will see the Daily overview:

The number of orders will be shown on the left.

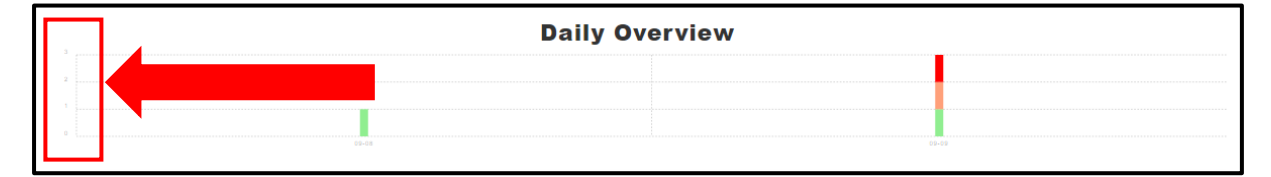

The day of the week will be shown at the bottom

*In the example below, we see information for two days* 

| Daily Overview |       |   |     |  |  |  |  |  |  |
|----------------|-------|---|-----|--|--|--|--|--|--|
| 2              |       |   |     |  |  |  |  |  |  |
| 1              |       |   |     |  |  |  |  |  |  |
| • 1            | 02-08 | 9 | -09 |  |  |  |  |  |  |

Details are then shown for each day of the week where there is available data:

From the left to right, you will see the total number of deliveries, the % marked delivered and then a bar showing the % of orders that were on time vs late.

| Tuesday 2020-09-08          | 1<br>tal Deliveries | 100 s                     | On Time: 100.0%<br>► Details | Within 5: 0.0%  | Late: 0.0%  |   |
|-----------------------------|---------------------|---------------------------|------------------------------|-----------------|-------------|---|
| Wednesday 2020-09-09<br>Tei | 5<br>tai Deliveries | 60 %<br>Percent Delivered | On Time: 33.3%<br>• Details  | Within 5: 33.3% | Late: 33.3% | _ |

Below that you will see a store overview. On the left you will see the names of the stores where the orders were placed (*this applies only in a compo setup*).

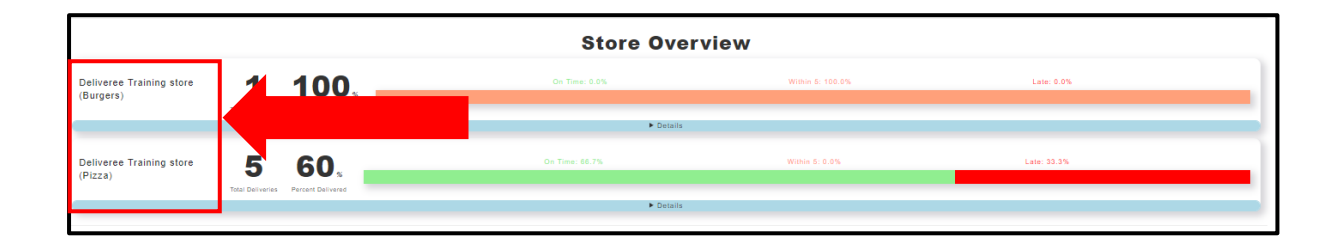

From the left to right, you will see the total number of deliveries, the % marked delivered and then a bar showing the % of orders that were on time vs late.

| Deliveree Training store | 1                | 100 %             |
|--------------------------|------------------|-------------------|
| (Burgers)                | Total Deliveries | Percent Delivered |
| Deliveree Training store | 5                | 60 %              |
| (Pizza)                  | Total Deliveries | Percent Delivered |

Below that, you will see the driver overview for the chosen week:

| Driver Overview |                     |                           |                  |                |                   |                |                 |             |   |  |  |
|-----------------|---------------------|---------------------------|------------------|----------------|-------------------|----------------|-----------------|-------------|---|--|--|
| DRIVER THREE    | 5<br>Total Assigned | 80 s<br>Percent Delivered | 2<br>Days Worked | 2<br>Num Trips | 2<br>Hours Worked | On Time: 50.0% | Within 5: 25.0% | Late: 25.0% | _ |  |  |
|                 |                     |                           |                  |                |                   | ► Details      |                 |             |   |  |  |

From the left, you will see the names of all drivers who worked and did deliveries that week:

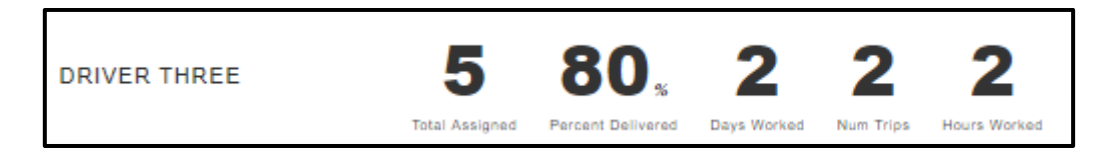

You will see:

- Total orders assigned to the driver that week
- % Delivered
- Days worked
- Number of Trips
- Hours worked for that week.

Below that you will see the on time % for the individual drivers for the week:

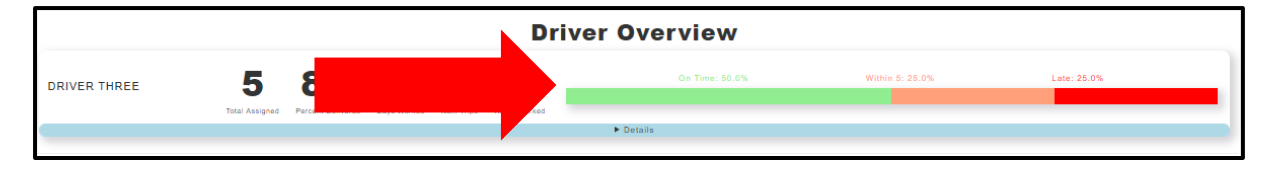

The same colour coding applies with all reports:

**GREEN:** On time- delivered within the 32 minutes.

**ORANGE:** 5 minutes late- delivered 5 minutes after the 32 minutes.

RED: Late- delivered later than 5 minutes after the 32 minutes.

BLACK: Not delivered

#### Store Breakdown Report

If your store is a combo (more than one restaurant/store) you will see this report.

You can filter by day, week, and month.

| Store Breakdown   |            |   |  |  |  |  |  |  |  |  |
|-------------------|------------|---|--|--|--|--|--|--|--|--|
| All Reports       |            |   |  |  |  |  |  |  |  |  |
| Report Parameters |            |   |  |  |  |  |  |  |  |  |
| From Date:        | 2020-10-02 | i |  |  |  |  |  |  |  |  |
| To Date:          | 2020-10-02 |   |  |  |  |  |  |  |  |  |
|                   | View       |   |  |  |  |  |  |  |  |  |

Choose your date range and click "View".

You will then see the stats below:

| Iotal Stats                      |    |       |           |             |       |               |      |                     |               |         |       |
|----------------------------------|----|-------|-----------|-------------|-------|---------------|------|---------------------|---------------|---------|-------|
| Total Deliveries % Delivered     |    |       | % (       | % On Time   |       | Not Delivered |      |                     |               |         |       |
| 12                               | 75 | 75%   |           | 33%         |       | 3             |      |                     |               |         |       |
| Store                            |    | Total | Delivered | Delivered % | On Ti | ime 5 mins    | Late | Delivery Timings    | Not Delivered | Drivers | Trips |
| Deliveree Training store (Burge  | s) | 2     | 2         | 100%        |       | 0 1           | 1    | <mark>0%</mark> 50% | 0             | 2       | :     |
| Deliveree Training store (Pizza) |    | 10    | 7         | 70%         |       | 4 1           | 2    | 57% 29%             | 3             | 4       | 1     |

At the top (from left to right), you will see"

- Total Deliveries
- % Delivered
- % on Time
- Number of orders not delivered.

Below that you will see the breakdown for all stores:

| Store                              | Total | Delivered | Delivered % | On Time | 5 mins | Late | Delivery Timings | Not Delivered | Drivers | Trips |
|------------------------------------|-------|-----------|-------------|---------|--------|------|------------------|---------------|---------|-------|
| Deliveree Training store (Burgers) | 1     | 1         | 100%        | 1       | 0      | 0    | 100% 0%          | 0             | 1       | 1     |
| Deliveree Training store (Pizza)   | 6     | 5         | 83%         | 1       | 0      | 4    | 20% 80%          | 1             | 3       | 3     |

From left to right, you will see:

- Total number of orders
- Number of orders delivered
- % Delivered
- Delivery Timings
- Number of orders not delivered
- Number of Drivers
- Number of trips

Below that you will see the details for each store.

The same colour coding applies with all reports:

**GREEN:** On time- delivered within the 32 minutes.

**ORANGE:** 5 minutes late- delivered 5 minutes after the 32 minutes.

**RED:** Late- delivered later than 5 minutes after the 32 minutes.

BLACK: Not delivered

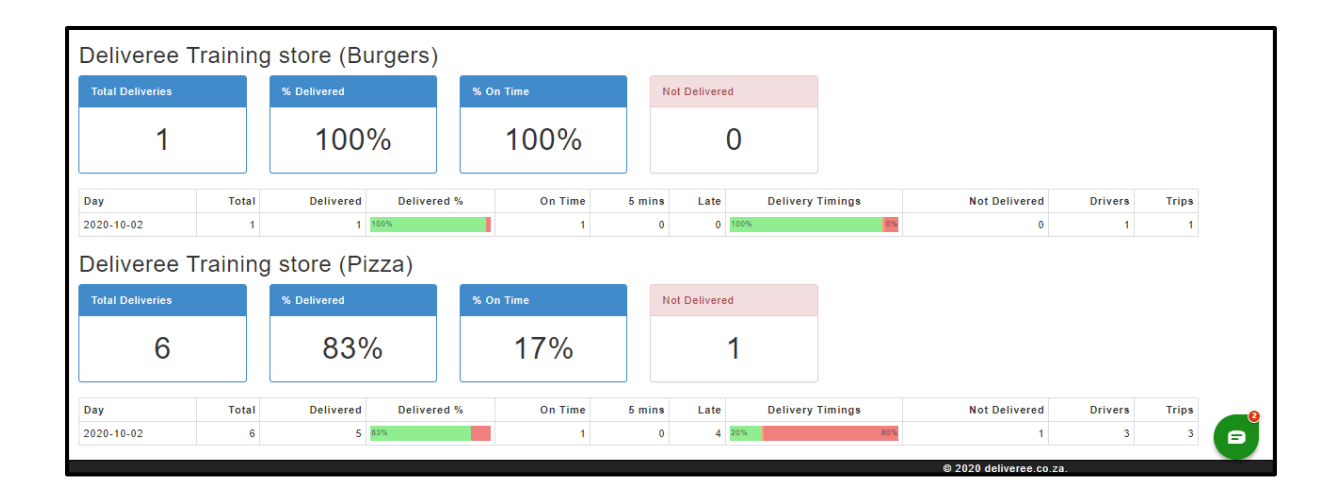

#### **Account Recon Report**

This report shows a breakdown of all revenue coming into the restaurant.

This includes: Prepaid amounts, food revenue and delivery fees collected, Unpaid Deliveries and Tips collected.

|                                    | 😣 deliveree Home | e Deliveries | * | Search |         |         |   |
|------------------------------------|------------------|--------------|---|--------|---------|---------|---|
| Account Recon                      |                  |              |   |        |         |         |   |
| Report Parameters                  |                  |              |   |        |         |         |   |
| For Date:                          | 2020-09-09       |              |   |        | <b></b> |         |   |
|                                    | View             |              |   |        |         |         |   |
| Prepaid Amounts                    |                  |              |   |        |         | 0.0     | 0 |
| Yumbi - Food Revenue               |                  |              |   |        | 0.00    |         |   |
| Yumbi - Delivery Fees              |                  |              |   |        | 0.00    |         |   |
| Yumbi - Driver Tips                |                  |              |   |        | 0.00    |         |   |
| Food Revenue Collected             |                  |              |   |        |         | 538.0   | 0 |
| Deliveree Training store (Pizza)   |                  |              |   |        | 450.00  |         |   |
| Deliveree Training store (Burgers) |                  |              |   |        | 88.00   |         |   |
| Delivery Fees Collected            |                  |              |   |        |         | 0.0     | 0 |
| Deliveree Training store (Pizza)   |                  |              |   |        | 0.00    |         |   |
| Deliveree Training store (Burgers) |                  |              |   |        | 0.00    |         |   |
| Unpaid Deliveries                  |                  |              |   |        |         | 575.0   | 0 |
| Tips Collected                     |                  |              |   |        |         | 0.0     | 0 |
| TOTAL                              |                  |              |   |        |         | 1 113.0 | 0 |

Below that you will see a breakdown of all prepaid orders.

This includes:

- Prepaid Food Revenue
- Prepaid Tips
- Prepaid Delivery Fees

| Prepaid Breakdown                  |      |      |
|------------------------------------|------|------|
| Prepaid Food Revenue               |      | 0.00 |
| Deliveree Training store (Pizza)   | 0.00 |      |
| Deliveree Training store (Burgers) | 0.00 |      |
| Prepaid Tips                       |      | 0.00 |
| Deliveree Training store (Pizza)   | 0.00 |      |
| Deliveree Training store (Burgers) | 0.00 |      |
| Prepaid Delvery Fee                |      | 0.00 |
| Deliveree Training store (Pizza)   | 0.00 |      |
| Deliveree Training store (Burgers) | 0.00 |      |
| TOTAL                              |      | 0.00 |
|                                    |      |      |

Below that you will see a Tender Breakdown- This is for all other orders where the customer paid with cash or card.

| Tender Breakdown                   |        |        |  |  |  |  |  |  |  |
|------------------------------------|--------|--------|--|--|--|--|--|--|--|
| Cash Amount Collected              |        | 288.00 |  |  |  |  |  |  |  |
| Deliveree Training store (Pizza)   | 200.00 |        |  |  |  |  |  |  |  |
| Deliveree Training store (Burgers) | 88.00  |        |  |  |  |  |  |  |  |
| Card Amount Collected              |        | 250.00 |  |  |  |  |  |  |  |
| Deliveree Training store (Pizza)   | 250.00 |        |  |  |  |  |  |  |  |
| Deliveree Training store (Burgers) | 0.00   |        |  |  |  |  |  |  |  |
| TOTAL                              |        | 538.00 |  |  |  |  |  |  |  |
|                                    |        |        |  |  |  |  |  |  |  |

Below that is a breakdown for each store (in a combo environment).

You will see the store ID and Name at the top. All order details will be below that.

| Delive       | ree Trainin    | g st | ore (Pizz | a) [511] |                      |              |                     |             |      |        |           |              |
|--------------|----------------|------|-----------|----------|----------------------|--------------|---------------------|-------------|------|--------|-----------|--------------|
| Show 10      | ✓ entries      |      |           |          |                      |              |                     |             |      |        | Search:   |              |
| ID           | 1 External ID  | .↓↑  | Status 🕼  | Value⊥↑  | Delivery Charge    † | Yumbi Amount | 1† Yumbi Tips†      | Cash Amount | Cash | Tips∐† | CC Amount | CC Tips.∤†   |
| 16086431     |                |      | 3         | 200.00   | 0.00                 | 0.           | 0.00                | 200.00      |      | 0.00   | 0.00      | 0.00         |
| 16088231     |                |      | 90        | 25.00    | 0.00                 | 0.           | 00.00               | 0.00        |      | 0.00   | 0.00      | 0.00         |
| 16089081     |                |      | 0         | 250.00   | 0.00                 | 0.           | 00.00               | 0.00        |      | 0.00   | 0.00      | 0.00         |
| 16089090     |                |      | 0         | 300.00   | 0.00                 | 0.           | 00.00               | 0.00        |      | 0.00   | 0.00      | 0.00         |
| 16090691     |                |      | 3         | 250.00   | 0.00                 | 0.           | 00.00               | 0.00        |      | 0.00   | 250.00    | 0.00         |
| Showing 1 to | 5 of 5 entries |      |           |          |                      |              |                     |             |      |        | Prev      | rious 1 Next |
|              |                |      |           |          |                      | То           | tal Revenue         |             |      |        |           | 1 025.00     |
|              |                |      |           |          |                      | Yu           | mbi Processed       |             |      |        |           | 0.00         |
|              |                |      |           |          |                      | De           | livery Fees         |             |      | -      |           | 0.00         |
|              |                |      |           |          |                      | Ur           | paid                |             |      | -      |           | 575.00       |
|              |                |      |           |          |                      | Fo           | od Revenue          |             |      | =      |           | 450.00       |
|              |                |      |           |          |                      | ×.           | mbi Broossad        |             |      |        |           | 0.00         |
|              |                |      |           |          |                      | Y            | mbi Tine            |             |      |        |           | 0.00         |
|              |                |      |           |          |                      | Yu           | mbi Delivery Charge |             |      |        |           | 0.00         |
|              |                |      |           |          |                      |              | , only only of      |             |      |        |           |              |
|              |                |      |           |          |                      | 01           | tstanding           |             |      |        |           | 550.00       |
|              |                |      |           |          |                      | Pr           | oblem               |             |      |        |           | 25.00        |
|              |                |      |           |          |                      | Ur           | paid                |             |      |        |           | 575.00       |
|              |                |      |           |          |                      | Ca           | sh Amount           |             |      |        |           | 200.00       |
|              |                |      |           |          |                      | Cr           | rd Amount           |             |      |        |           | 250.00       |
|              |                |      |           |          |                      | Ti           |                     |             |      |        |           | 0.00         |
|              |                |      |           |          |                      |              |                     |             |      |        |           |              |

Below that, for each store, on the left, you will see, prepaid totals, cash totals, card totals and tips.

| Delive       | ree Trainin    | g st | ore (Bu    | rgers) [529 | 9]                 |               |                   |             |             | County  |            |
|--------------|----------------|------|------------|-------------|--------------------|---------------|-------------------|-------------|-------------|---------|------------|
| Show 10      | v entries      | 1.4  | 04-14-2 18 | Matura 10   | Dellaren Oberez (* | March 1 4 414 | Mountai The slife |             | Outh The It | Search: | 00 Time II |
| 16088243     | 11 External ID |      | 3          | 88.00       | 0.00               | 0.00          | 0.00              | Cash Amount | 0.00        | 0.00    | 0.0        |
| Showing 1 to | 1 of 1 entries |      |            |             |                    |               |                   |             |             | Previor | is 1 Next  |
|              |                |      |            |             |                    | Total Ba      | venue             |             |             |         | 88.0       |
|              |                |      |            |             |                    | Yumbi P       | rocessed          |             |             |         | 0.0        |
|              |                |      |            |             | <b>x</b>           | Delivery      | Fees              |             |             |         | 0.0        |
|              |                |      |            |             |                    | Unpaid        |                   |             |             |         | 0.0        |
|              |                |      |            | _           |                    | Food Re       | venue             |             |             | =       | 88.0       |
|              |                |      |            |             |                    | Yumhi E       | rocessed          |             |             |         | 0.0        |
|              |                |      |            |             |                    | Yumbi T       | ips               |             |             |         | 0.0        |
|              |                |      |            |             |                    | Yumbi E       | elivery Charge    |             |             |         | 0.0        |
|              |                |      |            |             |                    |               |                   |             |             |         |            |
|              |                |      |            | _           |                    | Outstan       | ding              |             |             |         | 0.0        |
|              |                |      |            |             |                    | Problem       | 1                 |             |             |         | 0.0        |
|              |                |      |            |             | <b>F</b>           | Unpaid        |                   |             |             |         | 0.0        |
|              |                |      |            |             |                    | Cash Ar       | nount             |             |             |         | 88.0       |
|              |                |      |            |             |                    | Card An       | nount             |             |             |         | 0.0        |
|              |                |      |            |             |                    | Tips          |                   |             |             |         | 0.0        |

## To book additional training on Reports:

Contact Training@deliverytribe.co.za